ululu cisco

# Cisco UCS C885A M8 Rack Server Ordering Guide

Page 1 of 49 Cisco Confidential

# Introduction

The Cisco UCS C885A M8 Rack Server is a dense-GPU server designed to deliver scalable accelerated compute capabilities to address the most demanding AI workloads, including deep learning/Large Language Model (LLM) training, model fine-tuning, large model inferencing, and Retrieval-Augmented Generation (RAG).

## Purpose, Audience, and Scope

## Purpose

This document describes how to order the Cisco UCS C885A M8 Rack Server.

## Scope

This ordering guide describes the information for:

- Ordering Structure of Cisco UCS C885A M8 Rack Server
- Catalog of Product IDs
- Ordering Server Hardware and Software options
- Links to additional resources

## Audience

Buy Method Through Cisco (e.g. Direct Customer & Tier 1 Partners):

• Scenario 1: Customer Without Enterprise Agreement for Cisco Intersight Software License

• Scenario 2: Customer With Enterprise Agreement for Cisco Intersight Software License Buy Method Through Distributor (e.g. Tier 1 & Tier 2 Partners):

- Scenario 1: Customer Without Enterprise Agreement for Cisco Intersight Software License
- Scenario 2: Customer With Enterprise Agreement for Cisco Intersight Software License

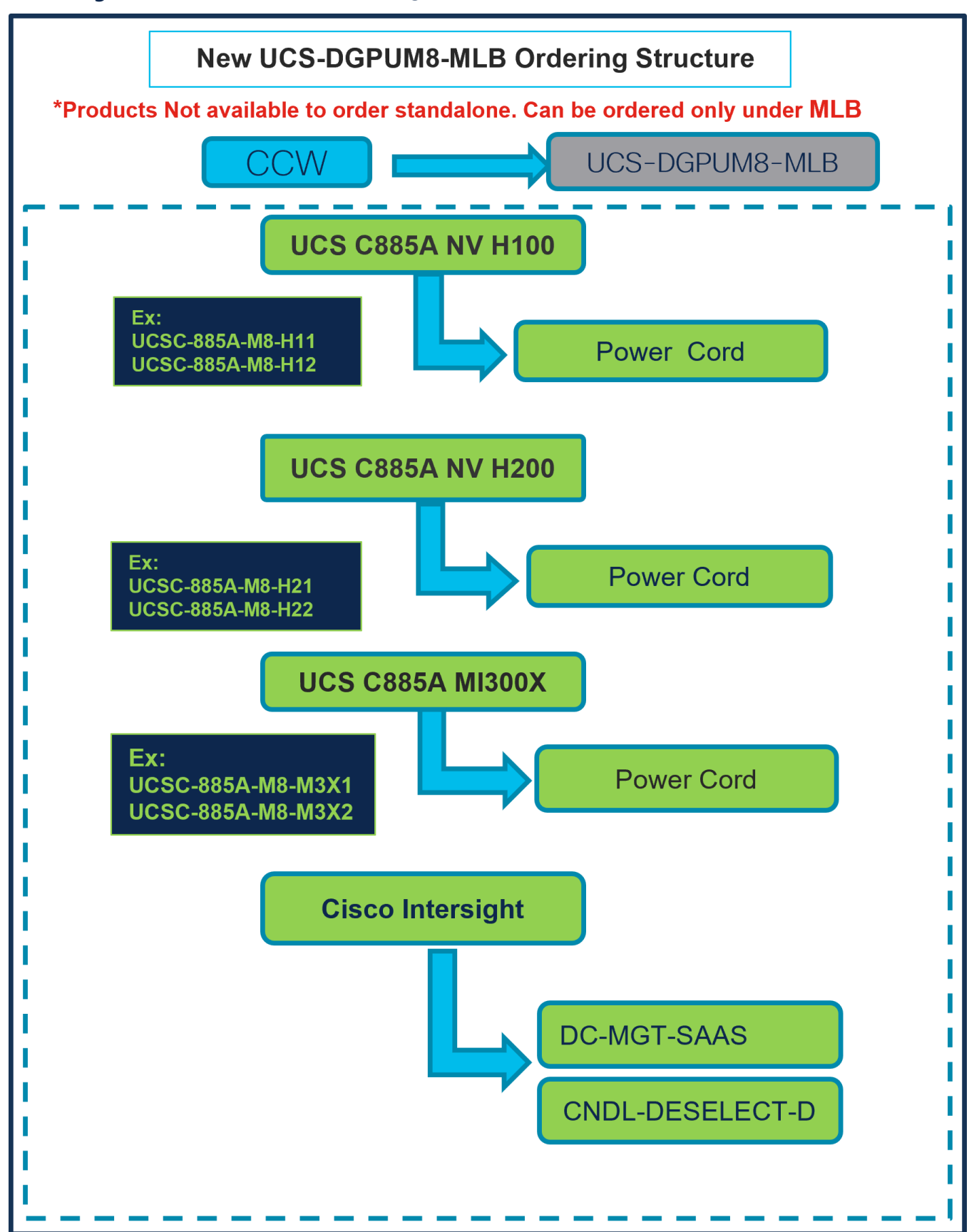

# Ordering Structure of Cisco UCS C885A M8 Rack Server

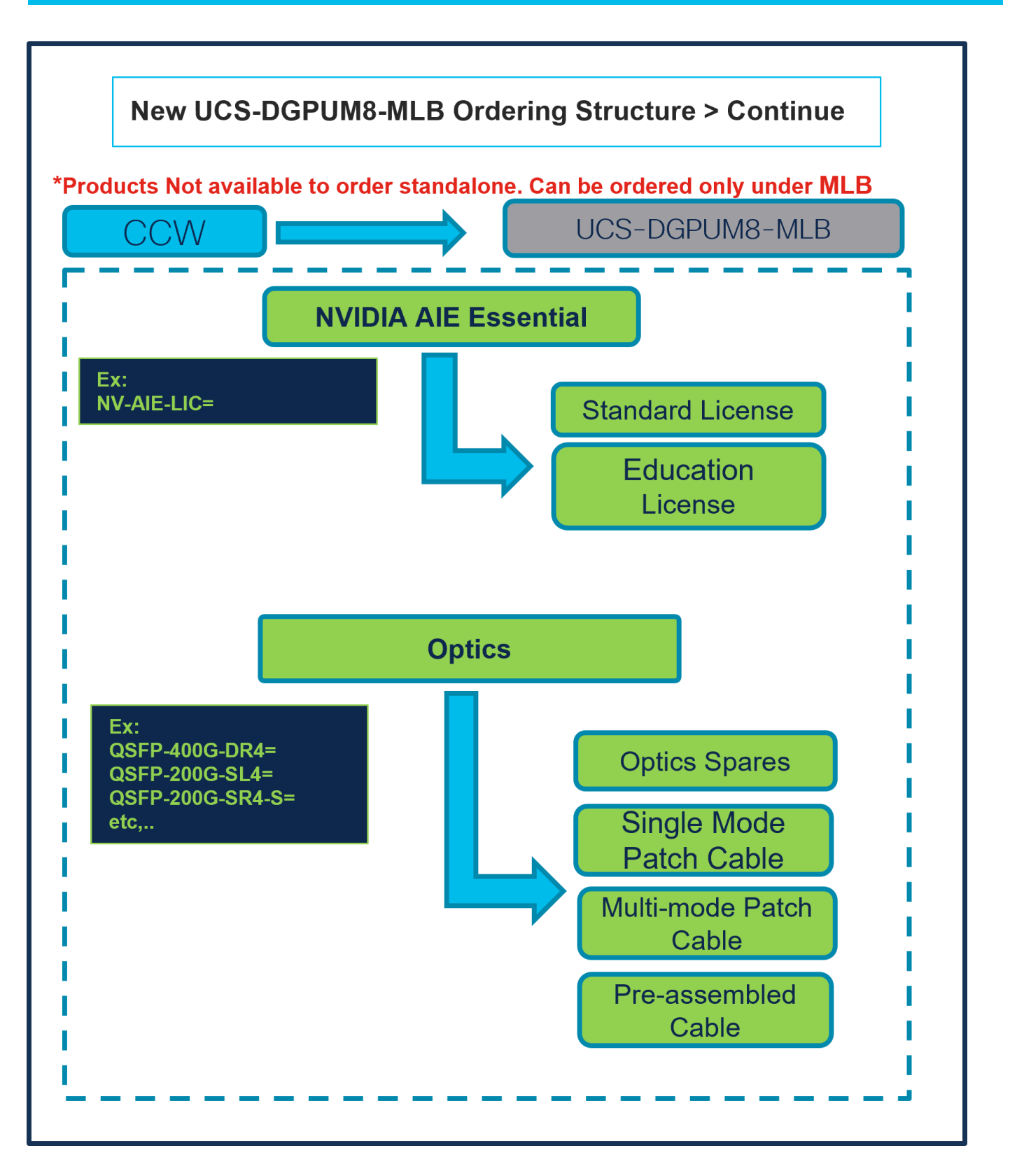

# Catalog of Product IDs (PIDs)

 Table 1.
 PID of Major Line Bundle (MLB)

| Product ID (PID) | Description                 |
|------------------|-----------------------------|
| UCS-DGPUM8-MLB   | UCS M8 Dense GPU Server MLB |

#### Table 2. Rack Server Major Line PIDs

| Product ID (PID)   | Description                                                                                                  |
|--------------------|----------------------------------------------------------------------------------------------------|
| UCSC-885A-M8-H11   | UCS C885A M8 Rack - AMD 9554 CPUs, 2.3TB Memory, 8x H100 GPUs, 8x CX-7, 1x B32200, 16x 1.92TB NVMe SSDs.     |
| UCSC-885A-M8-H12   | UCS C885A M8 Rack - AMD 9575F CPUs, 2.3TB Memory, 8x H100 GPUs, 8x B3140H, 1x B3220, 16x 1.92TB NVMe SSDs.   |
| UCSC-885A-M8-H21   | UCS C885A M8 Rack - AMD 9554 CPUs, 2.3TB Memory, 8x H200 GPUs, 8x CX-7, 1x B3220, 16x 1.92TB NVMe SSDs.      |
| UCSC-885A-M8-H22   | UCS C885A M8 Rack - AMD 9575F CPUs, 2.3TB Memory, 8x H200 GPUs, 8x B3140H, 1x B3220, 16x 1.92TB NVMe SSDs.   |
| UCSC-885A-M8-M3X1  | UCS C885A M8 Rack - AMD 9575F CPUs, 2.3TB Memory, 8x MI300X GPUs, 8x CX-7, 1x B3220, 16x 1.92TB NVMe SSDs.   |
| UCSC-885A-M8- M3X2 | UCS C885A M8 Rack - AMD 9575F CPUs, 2.3TB Memory, 8x MI300X GPUs, 8x B3140H, 1x B3220, 16x 1.92TB NVMe SSDs. |

## Table 3. Cisco Intersight Major Line PIDs

| Product ID (PID) | Description           |
|------------------|-----------------------|
| DC-MGT-SAAS      | Cisco Intersight SaaS |
| CNDL-DESELECT-D  | Conditional Deselect  |

# Step By Step Ordering Process

# Buy Method Through Cisco (e.g. Direct Customer & Tier 1 Partners)

Scenario 1: Customer Without Enterprise Agreement for Cisco Intersight Software License

Step 1.

| CCW                                                                                                   |                                 | UCS-DGPL                           | JM8-MI                  | LB               |                                |
|----------------------------------------------------------------------------------------------------|---------------------------------|------------------------------------|-------------------------|------------------|--------------------------------|
| Federal or Special Sales Trade Program preferences defined for this estimate will     JUCS-DGPUM8-MLB | not be reflected in the corresp | Add a Q                            | Estin                   | nate Preferences | •                              |
| Lines View E Apply Success Track Manage Groups Remove Select                                          | ed Lines More Actions $\lor$    | Zero List Price Items<br>Hide Show | 2 Search Estimate L     | ine Items        | Ξ                              |
| $\mathbb{e}_{\Theta}$ Hardware, Software and Services                                                 | Estimated Lead Time (Days)      | Unit List Price Qty<br>(USD)       | Unit Net Price<br>(USD) | Discounts<br>(%) | Extended Net<br>Price<br>(USD) |
| 1.0 UCS-DGPUM8-MLB                                                                                    | 14                              | 0.00 1                             | 0.00                    | 0.00             | 0.00                           |
| Select Options Validate Recommended Content Add Note Add S                                            | ubtotal Copy Remove Line        |                                    |                         |                  |                                |

- a. In CCW, search for MLB PID and click on "Add"
- b. Click on "Select Options" to enter the configurator.

## Step 2.

|                                                                                                    | U                                                                                 | CS C885A NV H100                                        |                                  |                           |
|----------------------------------------------------------------------------------------------------|-----------------------------------------------------------------------------------|---------------------------------------------------------|----------------------------------|---------------------------|
|                                                                                                    | Ex ATO:<br>UCSC-885A-M8<br>UCSC-885A-M8                                           | -H11<br>-H12                                            | Power Cord                       |                           |
| 3undle Configuration<br>ICS-DGPUM8-MLB                                                                      | Estimated Lead Time                                                               | Price List<br>Global Price List (USD)                   | Total<br>0.00                    |                           |
| t service preferences for this configuration                                                                | ~                                                                                 |                                                         |                                  | Cancel Done               |
| vailable Components Unit List Priv                                                                          | ce (USD)                                                                          | Selected (Min 0, Max 99999) Unit List Price (USD)       | Adjusted List Price<br>(USD) Qty | Extended List Price (USD) |
| JCSC-885A-M8-H11<br>UCS C885A M8 Rack - H100 GPU, 8x CK-7, 1x<br>B3220, 2.3TB Mem<br>Stimated Lead Time:    | 0.00 ↔ UCSC-885A-M8-H11<br>UCS C885A M8 Rack + B3220, 237B Mem<br>Add Custom Name | Invalid Q SA<br>H100 GPU, 8x CK-7, 1x                   | 0.00 1                           | 0.00                      |
| JCSC-885A-M8-H12<br>JCS C885A M8 Rack - H100 GPU, 8x B3140H, 1x<br>J3220, 2.3TB Mem<br>Estimated Lead Time: | 0.00<br>+<br>CISCO UCSC H200 > 0                                                  | Add a : CISCO UCSC H10<br>Selected (WIIII 0, Max 99999) | 0 from the left panel            |                           |
|                                                                                                    |                                                                                   | Add a CISCO UCSC H20                                    | 0 from the left panel            |                           |
|                                                                                                    | CISCO UCSC MI300X > 0                                                             | Selected (Min 0, Max 99999)                             |                                  |                           |

- a. Select UCSC-885A-M8-H11 ATO from under MLB by clicking the "PLUS".
- b. Notice the UCSC-885A-M8-H11 ATO Status is now Invalid as further configuration needed.
- c. Click on "Edit Options" to enter the configurator.

## Step 3.

|                                           |               | _                            |          |                          |                           |                  |                               |      |                       |                       |
|-------------------------------------------|---------------|------------------------------|----------|--------------------------|---------------------------|------------------|-------------------------------|------|-----------------------|-----------------------|
| Product Configuration<br>JCSC-885A-M8-H11 |               | Estima<br>days<br>U          | X AT     | O:<br>-885A-N<br>-885A-N | M8-H11<br>M8-H12          | Pric<br>Global P | rice List in US Collars (USD) | Powe | er Cord               |                       |
| UCSC-885A-M8-H11 quantity 1               | requires a mi | nimum quantity of 8 from     | Power Ca | ble (CE100012)           |                           |                  |                               |      | ← a                   |                       |
| onfiguration Summary                      |               | View Full Summary            | Opt      | ion Search 🔒             | Multiple Option           | s Search 🚯       |                               |      |                       | ~                     |
| ategory                                   | Qty           | Extended List Price<br>(USD) | UCSC-    | 885A-M8-H11 > F          | Power Cable               |                  |                               |      |                       |                       |
| C885A-O-ID10GC                            | 1             | 0.00                         | Power    | Cable 🛕                  | Ç                         |                  |                               |      |                       |                       |
| C885A-M8-DCSCM                            | 1             | 0.00                         |          | SKII                     | •                         |                  |                               | Otv  | Estimated Lead Time   | Unit List Price (USD  |
| PU SLED                                   |               | ^                            |          | 0110                     |                           |                  |                               | aty  | Estimated Educ Time U | Unit List Fried (000) |
| C885A-M8-H1SX-SLD 📧                       | 1             | 0.00                         | 0        | CAB-C19-CB               | N<br>or Power Cord. 250 V | AC 164 C20.C     | 19 Connectors                 | 8    | 21 days               | 0.00                  |
| orage                                     |               | ^                            |          | Cabinet Jump             | el Fowel Cold, 200 v      | AU 10A, 020-0    | 10 Connectors                 |      |                       |                       |
| C885A-NV-C1T9KV 🔟                         | 16            | 0.00                         | 0        | CAB-C19-C20              | D-IND                     |                  |                               | 8    | 14 days               | 0.00                  |
| wer Supply                                |               | ^                            |          | Power Cord C             | 19-C20 India              |                  |                               |      |                       |                       |
| C885A-PSU-3000W                           | 6             | 0.00                         | 0        | CAB-SABS-C               | :19-IND                   |                  |                               | 8    | 10 days               | 0.0                   |
| ower Cable 🛕 🛛 🦛 📥                        |               |                              |          | SABS 164-1 to            | o IEC-C19 India           |                  |                               |      |                       |                       |
| ccessory                                  |               | ^                            | Show In  | compatible SKUs          | 5                         |                  |                               |      |                       |                       |
| tal                                       |               | 0.00                         |          |                          |                           |                  |                               |      |                       |                       |
| timated Lead Time                         |               |                              |          |                          |                           |                  |                               |      |                       |                       |

- a. This product is a fixed configuration; the Power Cables is the only selection needed. Follow warning messages to configure the minimum required option PIDs.
- b. Select Power Cable from category window on the left.
- c. Select the Power Cable SKU from the window on the right and select **DONE.**

## Step 4.

|                                                                                                    |                                                                         | UCS CE                                                                     | 885A NV H                                        | 100               |                     |     |                           |
|----------------------------------------------------------------------------------------------------|-------------------------------------------------------------------------|----------------------------------------------------------------------------|--------------------------------------------------|-------------------|---------------------|-----|---------------------------|
|                                                                                                    |                                                                         |                                                                            |                                                  |                   |                     |     |                           |
|                                                                                                    | Ex /                                                                    | ATO:                                                                       |                                                  |                   |                     |     |                           |
| Bundle Configuration                                                                                              | Est UCS                                                                 | SC-885A-M8-H11                                                             |                                                  | Powe              | er Cord             |     |                           |
| UCS-DGPUM8-MLB                                                                                                    | - UCS                                                                   | SC-885A-M8-H12                                                             | Global                                           |                   |                     |     |                           |
| et service preferences for this configurati                                                                       | on 🗸                                                                    |                                                                            |                                                  |                   |                     |     | Cancel Done               |
| 1: CISCO INTERSIGHT requires a min     2: The category CISCO INTERSIGHT     3: A minimum of 1 Server Selection is | nimum of 1 component<br>is required. (CE10010<br>required. Please adjus | t(s). Please add additional quantiti<br>3)<br>st the selection. (CE606157) | ies as necessary. (CE100                         | 010)              |                     |     |                           |
| Available Components Unit List                                                                                    | Price (USD) CISC                                                        | CO UCSC H100 > 0 Selected (Min                                             | n 0, Max 99999)                                  |                   |                     |     |                           |
|                                                                                                    | ୍                                                                       | Product                                                                    | Unit Lis                                         | t Price (USD)     | Adjusted List Price | Qty | Extended List Price (USD) |
| UCSC-885A-M8-H11                                                                                                  | 0.00                                                                    | UCSC-885A-M8-H11 Valid Q                                                   | A                                                |                   | 0.00                | 1   | 0.00                      |
| B3220, 2.3TB Mem                                                                                                  | + < C                                                                   | UCS C885A M8 Rack - H100 JPU, 8x<br>B3220, 2.3TB Mem                       | CX-7, 1x                                         |                   |                     | ,   |                           |
| Estimated Lead Time:                                                                                              |                                                                         | Add Custom Name Edit Option                                                | ns   Select Services/Subsc                       | riptions   Remove | Line                |     |                           |
| UCSC-885A-M8-H12                                                                                                  | 0.00                                                                    |                                                                            | Add a CIS                                        | CO UCSC H100 I    | rom the left panel  |     |                           |
| UCS C885A IVI8 Rack - H100 GPU, 8X B3140H, 1X                                                                     |                                                                         |                                                                            |                                                  |                   |                     |     |                           |
| B3220, 2.3TB Mem<br>Estimated Lead Time:                                                                          | CIS                                                                     | CO UCSC H200 > 0 Selected (Min                                             | n 0, Max 99999)                                  |                   |                     |     |                           |
| B3220, 2.3TB Mem<br>Estimated Lead Time:                                                                          | CIS                                                                     | CO UCSC H200 > 0 Selected (Mir                                             | n 0, Max 99999)<br>Add a CIS                     | CO UCSC H200 1    | rom the left panel  |     |                           |
| B3220,2318 Mem<br>Estimated Lead Time:                                                                            | CIS                                                                     | CO UCSC H200 > 0 Selected (Mir<br>CO UCSC MI300X > 0 Selected (Mir         | n 0, Max 99999)<br>Add a CIS<br>in 0, Max 99999) | CO UCSC H200 1    | rom the left panel  |     |                           |

- a. Note Status is now showing as Valid.
- b. Increase the quantity for multiples of same configuration.
- c. Click the "PLUS" to add and configure the same product with different option/quantities or select a different product.

## Step 5.

|                                                                                                    | Ex<br>U(<br>U( | UCS C885<br>ATO:<br>CSC-885A-M8-H11<br>CSC-885A-M8-H12                                                                                                    | 5A NV H100<br>Servic                                                                                              | es/Subscr           | iptio | ns                        |
|----------------------------------------------------------------------------------------------------|----------------|----------------------------------------------------------------------------------------------------|----------------------------------------------------------------------------------------------------|---------------------|-------|---------------------------|
| Bundle Configuration                                                                                                    | Estimate       | ed Lead Time                                                                                                    | Price List<br>Global Price List (USD)                                                                             | Total<br>0.00       |       |                           |
| et service preferences for this configuratio                                                                                                    | n 🗸            |                                                                                                    |                                                                                                    |                     |       | Cancel Done               |
| Available Components     Unit List P                                                                                                    | rice (USD)     | Adjust the selection. (CE606157) CISCO UCSC H100 > 0 Selected (Min 0, N                                                                                                | lax 99999)                                                                                                    | Adjusted List Price | Qtv   | Extended List Price (USD) |
|                                                                                                    | 0.00           |                                                                                                    |                                                                                                    | (USD)               | aty   | Extended Eist Price (000) |
| UCSC-885A-M8-H11                                                                                                    |                |                                                                                                    |                                                                                                    | 0.00                |       | 0.00                      |
| UCSC-885A-M8-H11<br>UCS C885A M8 Rack - H100 GPU, 8x CX-7, 1x<br>B3220, 2.3TB Mem<br>Estimated Lead Time:                                                                                             | +              | UCSC-885A-M8-H11 Valid Q A UCS C885A M8 Rack - H100 jPU, 8x CX-7, B3220, 2.3TB Mem Add Custom Name Edit Options                                                        | 1x<br>Select Services/Subscriptions Remove                                                                        | 0.00                | 1     | 0.00                      |
| UCSC-885A-M8-H11<br>UCS C885A M8 Rack - H100 GPU, 8x CX-7, 1x<br>B3220, 2.3TB Mem<br>Estimated Lead Time:<br>UCSC-885A-M8-H12<br>UCSC C885A M8 Rack - H100 GPU, 8x B3140H, 1x                         | 0.00           | (+) UCSC-885A-M8-H11 Valid<br>UCS C885A M8 Rack - H100 JPU, 8x CX-7,<br>B3220, 2.3TB Mem<br>Add Custom Name   Edit Options                                             | 1x Select Services/Subscriptions   Remove                                                                         | 0.00                | 1     | 0.00                      |
| UCSC-885A-M8-H11<br>JUCS C885A M8 Rack - H100 GPU, 8x CX-7, 1x<br>B3220, 2.3TB Mem<br>Estimated Lead Time:<br>UCSC-885A-M8 Rack - H100 GPU, 8x B3140H, 1x<br>B3220, 2.3TB Mem<br>Estimated Lead Time: | 0.00<br>+      | UCSC-885A-M8-H11 Valid      UCS C885A M8 Rack - H100 JPU, 8x CX-7,<br>B3220, 2.3TB Mem<br>Add Custom Name   Edit Options       CISCO UCSC H200 -> 0 Selected (Min 0, N | 1x Select Services/Subscriptions   Remove<br>Add a : CISCO UCSC H100 1<br>Max 99999)<br>Add a : CISCO UCSC H200 1 | 0.00                | 1     | 0.00                      |

a. Click on "Edit Services/Subscriptions" to edit Term Duration for HW Support.

Step 6.

| ervice<br>CSC-<br>ervice                    | e Subscription Pr<br>-885A-M8-H11 Gi<br>e Non Serviceable Products                                                                                                    | Ex ATO<br>Ide UCSC-8              | UCS<br>:<br>85A-M8-H7<br>85A-M8-H7                                              | C885A                                               | NV H100                                                                    | J<br>vices/Sub                                             | scrip                      | otions                                                               |
|---------------------------------------------|----------------------------------------------------------------------------------------------------|-----------------------------------|---------------------------------------------------------------------------------|-----------------------------------------------------|----------------------------------------------------------------------------|------------------------------------------------------------|----------------------------|----------------------------------------------------------------------|
| hoose<br>boose<br>Search<br>ote: C<br>ome w | e Options<br>e Service Level from All Service Programs<br>h by Name & Description<br>Cisco may still install another compatible service if req<br>with primary service and are based on products.                                | uired. Compatible ser             | vices are the services                                                          | that and/or                                         | Time Duration  Duration Duration Delay service start to Co-Term service to | Duration                                                   |                            | þ                                                                    |
|                                             |                                                                                                    |                                   |                                                                                 |                                                     |                                                                            |                                                            |                            | Reset Apply                                                          |
| e9                                          | Service SKU                                                                                                    |                                   | Product SKU                                                                     |                                                     |                                                                            | Unit List Price<br>(USD)                                   | Qty                        | Reset     Apply       Total List Price (USD)                         |
| °₀<br>⊖                                     | Service SKU<br>Cisco Customer Experience Level 1 († ITEM) 音<br>SERvice PROGRAM                                                                                                    | L1NCO (CX LEVEL<br>SUMMARY        | Product SKU                                                                     | Duration<br>12 Months                               |                                                                            | Unit List Price<br>(USD)                                   | Qty                        | Reset Apply Total List Price (USD)                                   |
| °0<br>(                                     | Service SKU  Cisco Customer Experience Level 1 (1 ITEM)  SERVICE PROGRAM  CONLINCO-UCSCSAH1 CONLINCO-UCSCSAH1 CSERVICE SKU  Change Service   Remove Service                                                                      | L1NCO (CX LEVEL<br>SUMMARY<br>H10 | Product SKU<br>1 8X7XNCDOS) /<br>UCSC-885A-M8<br>UCS C885A M8 F<br>PRODUCT SKU  | Duration<br>12 Months<br>H11<br>Rack - H100 GPU, 8x | CX-7, 1x B3220,                                                            | Unit List Price<br>(USD)<br>11,826.60                      | <b>Qty</b><br>1            | Reset Apply<br>Total List Price (USD)<br>11,826.60                   |
| € <mark>⊖</mark><br>œ                       | Service SKU  Cisco Customer Experience Level 1 (117EM)  SERVICE PROGRAM  CON-LINCO-UCSCSAH1 CX LEVEL 1 8X7XNCDOS UCS C885A M8 Rack - SERVICE SKU Change Service   Remove Service we All Service Remove All Additional Service    | L1NCO (CX LEVEL<br>SUMMARY<br>H10 | Product SKU<br>1 8X7XNCDOS) /<br>UCSC-885A-M8-<br>UCS C885A M8 F<br>PRODUCT SKU | Duration<br>12 Months<br>H11<br>Kack - H100 GPU, 8x | CX-7, 1x B3220,                                                            | Unit List Price<br>(USD)<br>11,826.60                      | <b>Qty</b><br>1            | Reset Apply<br>Total List Price (USD)<br>11,826.60                   |
| ි <sub>ම</sub><br>ට                         | Service SKU  Cisco Customer Experience Level 1 (1 ITEM)  SERVICE PROGRAM  CONLINCO-UCSCSAH1 CX LEVEL 1 8X/XNCDOS UCS C885A MB Rack- SERVICE SKU Change Service   Remove Service  ver All Service   Remove All Additional Service | L1NCO (CX LEVEL<br>SUMMARY<br>H10 | Product SKU<br>1 8X7XNCDOS) /<br>UCSC-885A-M8-<br>UCS C885A M8 F<br>PRODUCT SKU | Duration<br>12 Months<br>H11<br>Lack - H100 GPU, 8x | CX-7, 1x B3220,                                                            | Unit List Price<br>(USD)<br>11,826.60<br>Configuration Sum | Qty<br>1<br>1<br>1<br>mary | Reset Apply Total List Price (USD) 11,826.60 All prices shown in USD |

- a. Enter the Term Duration.
- b. Click on "Apply" and "Done".

## Step 7.

| Bundle Configuration<br>UCS-DGPUM8-MLB   | Estimated Lo<br>21 days            | Cisco Intersight                                              | al Price List - US (USD)          | Total<br>                    |               |                           |
|------------------------------------------|------------------------------------|---------------------------------------------------------------|-----------------------------------|------------------------------|---------------|---------------------------|
| t service preferences for this c         | onfiguration 🗸                     |                                                               | DC-MGT-                           | SAAS                         |               | Cancel Done               |
| The quantity of Cisco Intersi            | ight Infrastructure Services Licen | se under Offer: DC-MGT-SAAS should be equ                     | al to the quantity of Server sele | cted. Please adjust the qua  | ntity. (CE200 | 0648)                     |
| DC-MGT-SAAS has been ad                  | ded to the bundle category CISC    | O INTERSIGHT.                                                 |                                   |                              |               | -                         |
| han link in Common and the               |                                    | C CREA NV H100 > 1 Selected (Min 0, May 0000                  | 10)                               |                              |               |                           |
| valiable Components                      | Unit List Price (USD)              | Product                                                       | Unit List Price (USD)             | Adjusted List Price          | Qty           | Extended List Price (USD) |
| DCS C885A NV H100                        |                                    |                                                               |                                   | (USD)                        |               |                           |
| UCS C885A NV H200                        | 0                                  | UCSC-885A-M8-H11 Valid Q                                      |                                   | 1,649,642.94                 | 1             | 1,649,642.94              |
|                                          |                                    | UCS C885A M8 Rack - H100 GPU, 8x CX-7,<br>1x B3220, 2.3TB Mem |                                   |                              |               |                           |
| C-MGT-SAAS                               | 0.00                               | Add Custom Name   Edit Options   Edit Ser                     | vices/Subscriptions   Remove Li   | ne                           |               |                           |
| Cisco Intersight SaaS                    | a                                  |                                                               | Add a UCS C885A NV H100           | rom the left panel           |               |                           |
|                                          | UC                                 | S C885A NV H200 > 0 Selected (Min 0, Max 9999                 | 99)                               |                              |               |                           |
| CNDL-DESELEC T-D<br>Conditional Deselect | 0.00                               |                                                               | Add a UCS C885A NV H200           | rom the left panel           |               |                           |
| stimated Lead Time:                      | CIS                                | CO INTERSIGHT > 1 Selected (Min 1, Max 1)                     |                                   |                              |               |                           |
|                                          | ୍                                  | Product                                                       | Unit List Price (USD)             | Adjusted List Price<br>(USD) | Qty           | Extended List Price (USD) |
|                                          | e                                  | DC-MGT-SAAS Invalid 📿 😣                                       |                                   |                              | 1             |                           |
|                                          |                                    | Cisco Intersight SaaS                                         |                                   |                              |               |                           |

- a. Intersight is a required selection if you have not previously purchased Cisco Intersight Software. Please make selection by clicking "PLUS".
- b. Click on "Edit Options" to configure.

Step 8.

|                                                                                                    |                                                                                                    |                                                                                                    |                                                                                                    | Cisco Intersight                                                                                                    | :                                                                                                    |                                                                                                    |        |
|----------------------------------------------------------------------------------------------------|----------------------------------------------------------------------------------------------------|----------------------------------------------------------------------------------------------------|----------------------------------------------------------------------------------------------------|----------------------------------------------------------------------------------------------------|----------------------------------------------------------------------------------------------------|----------------------------------------------------------------------------------------------------|--------|
| Offer Configuration<br>DC-MGT-SAAS( Part of L                                                                                                    | JCS-DGPUM8-P                                                                                                    | Estimated<br>ILB) NA                                                                                                    | Lead Time                                                                                                    | Price List<br>Global Nice L                                                                                                    |                                                                                                    |                                                                                                    |        |
| Requested Terms and                                                                                                    | Billing 💉 🤞                                                                                                    | h I                                                                                                    |                                                                                                    |                                                                                                    | DC-MGT-SAAS                                                                                                    |                                                                                                    |        |
| Requested Start Date ()                                                                                                    |                                                                                                    | Requested                                                                                                    | For                                                                                                    | Automatically                                                                                                    | Renews For O Billing Freque                                                                                                    | ency                                                                                                    |        |
| 10-00-2024                                                                                                    |                                                                                                    | 50 Monais                                                                                                    | 11011110-000-2024 10                                                                                                    | 13-0002027 12 Months On                                                                                                    | rio-oct-2027 riepaid term                                                                                                    |                                                                                                    |        |
| Please note that Cisco in<br>https://www.cisco.com/c                                                                                                    | recommends So<br>/m/en_us/custor                                                                                                    | ution Support with Inter<br>ner-experience/support                                                                                                    | rsight which solves cor<br>/solution-support.html<br>days or less (7 days for                                                                                                    | (CE202322)                                                                                                    | than product support. For complete details, please n     beta the support of the subsection of the subsection of th | cription is ready for you to                                                                                                    | ×      |
| Please note that Cisco n<br>https://www.cisco.com/c/<br>Your subscription will ste<br>provision OR, ii) the day<br>Configuration Summar<br>Cisco Intersiont 2.0 Infrast                                                                                                    | ecommends So<br>/m/en_us/custor<br>art and be eligibl<br>y any portion of f<br>y                                                                 | ution Support with Inter<br>ner-experience/support                                                                                                    | rsight which solves cor<br>/solution-support.html<br>days or less (7 days for<br>isioned by Cisco, whic<br>DC-MGT-SAAS > Cit<br>Cisco Intersight 2.0                                                                                     | mplex issues on average 44% faste<br>(CE20322)<br>A-FLEX/A-FLEX-3/A-WHOLESALI<br>hever of the two events happens fir<br>sco Intersight 2.0 Infrastructure Ser<br>Infrastructure Services                                                                                                    | r than product support. For complete details, please n<br>E) after Cisco notifies you that any portion of the subs<br>st. (C01007)<br>vices                                                                                                    | cription is ready for you to                                                                                                    | ×      |
| Please note that Clsco n<br>https://www.clsco.com/o<br>Your subscription will ste<br>provision OR, ii) the day<br>Configuration Summar<br>Clsco Intersight 2.0 Infrast<br>SKU                                                                                                    | ecommends So<br>/m/en_us/custor<br>art and be eligibl<br>y any portion of f<br>y<br>ructure Services<br>Qty                                      | ution Support with Inter<br>ner-experience/support<br>e to be invoiced: i) 30 c<br>he subscription is prov<br>List Price                                                                          | rsight which solves cor<br>/solution-support.html<br>lays or less (7 days for<br>isioned by Clsco, whic<br>DC-MGT-SAAS > Ch<br>Cisco Intersight 2.0<br>Clsco Intersight                                                                  | mplex issues on average 44% faste<br>(CE202322)<br>A-FLEX/A-FLEX-3/A-WHOLESALI<br>hever of the two events happens fir<br>sco Intersight 2.0 Infrastructure Ser<br>Infrastructure Services                                                                                                    | r than product support. For complete details, please n<br>E) after Clisco notifies you that any portion of the subs<br>st. (C01007)<br>vices                                                                                                    | cription is ready for you to                                                                                                    | ×      |
| Please note that Cisco n<br>https://www.cisco.com/o<br>Your subscription will ste<br>provision OR, ii) the day<br>Configuration Summar<br>Cisco Intersight 2.0 Infrasti<br>SKU<br>DC-MGT-IS-SAAS-ES                                                                                                    | ecommends So<br>/m/en_us/custor<br>art and be eligibl<br>y any portion of I<br>y<br>ructure Services<br>Qty<br>1<br>Device                       | ution Support with Inter<br>ner-experience/support<br>e to be invoiced: i) 30 c<br>the subscription is provi<br>List Price<br>\$35.00<br>Per DeviceMonth                                          | rsight which solves cor<br>//solution-support.html<br>lays or less (7 days for<br>isioned by Cisco, whic<br>DC-MGT-SAAS > Cit<br>Cisco Intersight 2.0<br>Cisco Intersight 2.0<br>Cisco Intersight<br>Device                              | A-FLEX/A-FLEX-3/A-WHOLESALI<br>hever of the two events happens fir<br>sco Intersight 2.0 Infrastructure Ser<br>Infrastructure Services<br>t 2.0 Infrastructure Services<br>SKU                                                                                                    | P than product support. For complete details, please n<br>E) after Cisco notifies you that any portion of the subs<br>st. (C01007)<br>vices<br>Description                                                                                                    | Unit List Price (USD)                                                                                                    | Action |
| Please note that Clsco n<br>https://www.clsco.com/o<br>Your subscription will ste<br>provision OR, ii) the day<br>Configuration Summar<br>Clsco Intersight 2.0 Infrasti<br>SKU<br>DC-MGT-IS-SAAS-ES<br>Clsco Intersight Support                                                                                                    | ecommends So<br>/m/en_us/custor<br>art and be eligibil<br>y any portion of 1<br>y<br>ructure Services<br>Qty<br>1<br>Device                      | ution Support with Inter<br>ner-experience/support<br>e to be invoiced: i) 30 c<br>the subscription is prov<br>List Price<br>\$35.00<br>Per DeviceMonth                                           | rsight which solves cor<br>//solution-support.html<br>lays or less (7 days for<br>lisioned by Cisco, whice<br>DC-MGT-SAAS > Cit<br>Cisco Intersight 2.0<br>Cisco Intersight 2.0<br>Cisco Intersight<br>Device                            | CCE202322)     CCE202322)     A-FLEX/A-FLEX-3/A-WHOLESALI     hever of the two events happens fir     hever of the two events happens fir     Infrastructure Services     t 2.0 Infrastructure Services     sku     DC-MGT-IS-SAAS-ES     SM                                                                                                    | trian product support. For complete details, please n     terms         after Clisco notifies you that any portion of the subs         st. (C01007)         vices          Description         Infrastructure Services SaaS/CVA - Essentials                                                                                                    | Unit List Price (USD)<br>Per DeviceMonth                                                                                                    | Action |
| Please note that Cisco in<br>https://www.cisco.com/o<br>Your subscription will ste<br>provision OR, ii) the day<br>Configuration Summar<br>Cisco Intersight 2.0 Infrasti<br>SKU<br>DC-MGT-IS-SAAS-ES<br>Cisco Intersight Support<br>SKU                                                                                                    | ecommends So<br>/m/en_us/custon<br>art and be eligibil<br>y any portion of 1<br>y<br>ructure Services<br>Qty<br>1<br>Device<br>Qty               | ution Support with Inter<br>ner-experience/support<br>e to be invoiced: i) 30 c<br>the subscription is prov<br>List Price<br>\$35.00<br>Per Device/Month<br>List Price                            | rsight which solves cor<br>//solution-support.html<br>lays or less (7 days for<br>isioned by Cisco, whici<br>DC-MGT-SAAS > Cit<br>Cisco Intersight 2.0<br>Cisco Intersight 2.0<br>Cisco Intersight 2.0<br>Cisco Intersight 2.0<br>Device | A-FLEX/A-FLEX-3/A-WHOLESALI<br>hever of the two events happens fir<br>sco Intersight 2.0 Infrastructure Ser<br>Infrastructure Services<br>t 2.0 Infrastructure Services<br>SKU<br>DC-MGT-IS-SAAS-ES                                                                                                    | trian product support. For complete details, please n     trian product support. For complete details, please n     triangle details, please n     triangle details, please n     tri | Unit List Price (USD) Unit List Price (USD) S35.00 Per DeviceManth Enter Qty to see List Price                                                                                                    | Action |
| Please note that Cisco in<br>https://www.cisco.com/o<br>Your subscription will ste<br>provision OR, ii) the day<br>Configuration Summar<br>Cisco Intersight 2.0 Infrasti<br>SKU<br>DC-MGT-IS-SAAS-ES<br>Cisco Intersight Support<br>SKU<br>SVS-DCM-SUPT-BAS                                                                                                    | ecommends So<br>/m/en_us/custon<br>art and be eligibly<br>y any portion of 1<br>y<br>ructure Services<br>aty<br>1<br>Device<br>aty<br>1<br>Each  | ution Support with Inter<br>ner-experience/support<br>to be invoiced: i) 30 c<br>the subscription is provi<br>List Price<br>S35.00<br>Per Device/Month<br>List Price<br>\$0.00<br>Per Eact/Month  | rsight which solves cor<br>//solution-support.html<br>lays or less (7 days for<br>isioned by Cisco, whice<br>DC-MGT-SAAS > Cir<br>Cisco Intersight 2.0<br>Cisco Intersight 2.0<br>Cisco Intersight<br>Device                             | A-FLEX/A-FLEX-3/A-WHOLESALI<br>hever of the two events happens fir<br>sco Intersight 2.0 Infrastructure Services<br>t 2.0 Infrastructure Services<br>t 2.0 Infrastructure Services<br>SKU<br>DC-MGT-IS-SAAS-ES<br>SA                                                                                                    | trian product support. For complete details, please n     if than product support. For complete details, please n     if the support of the support of the suport of t | Unit List Price (USD) S35.00 Per DeviceMath Price Per CeviceMath                                                                                                    | Action |
| Views of the table of the table of the table of the table of the table of the table of table of table | ecommends So<br>/m/en_us/custon<br>art and be eligibility<br>any portion of i<br>y<br>ructure Services<br>Qty<br>1<br>Device<br>Qty<br>1<br>Each | ution Support with Inter<br>ner-experience/support<br>e to be invoiced: i) 30 c<br>the subscription is prov<br>List Price<br>\$35.00<br>Per Device#Month<br>List Price<br>\$0.00<br>Per EachMonth | rsight which solves cor<br>//solution-support.html<br>lays or less (7 days for<br>lisioned by Cisco, whice<br>DC-MGT-SAAS > Cit<br>Cisco Intersight 2.0<br>Cisco Intersight 2.0<br>Cisco Intersight<br>Device                            | A-FLEX/A-FLEX-3/A-WHOLESALI Average 44% faste (CE202322)  A-FLEX/A-FLEX-3/A-WHOLESALI hever of the two events happens fir bever of the two events happens fir sco Intersight 2.0 Infrastructure Services  t 2.0 Infrastructure Services  t 2.0 Infrastr | Infrastructure Services SaaS/CVA - Advantage     Infrastructure Services PVA - Essentials                                                                                                    | Unit List Price (USD) Unit List Price (USD) S35.00 Per DeviceMonth Enter Qty to see List Price Price P | Action |

- a. It is recommended that Term Duration for HW Support align with Software Subscription Duration.
- b. Select Request Terms and Billing to modify Term Duration.

## Step 9.

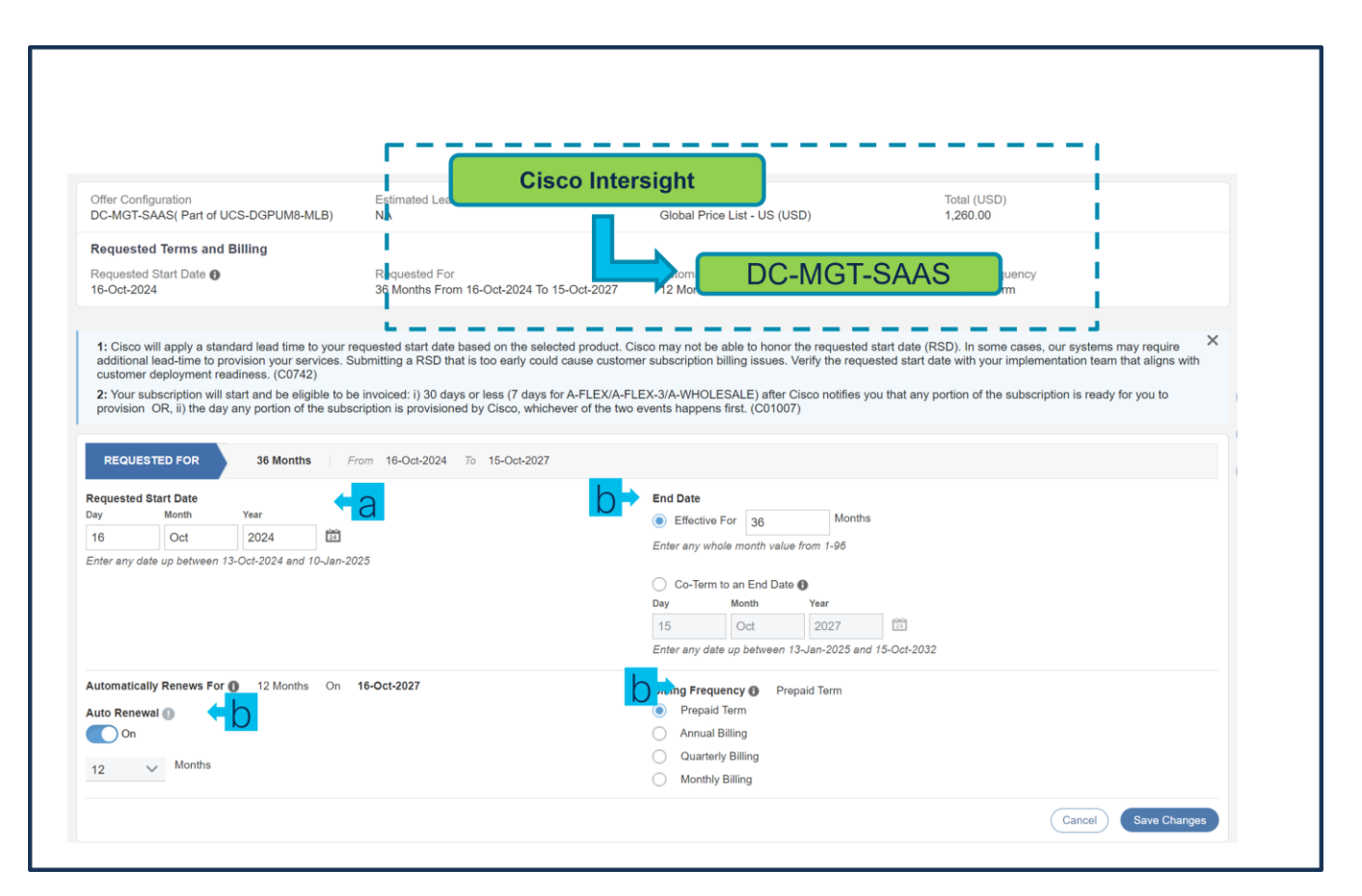

- a. Requested Start Date (RSD) is now dependent on HW Ship Date and will automatically starts when the HW ships. If you change the RSD, the Software will start either on the RSD you picked or the HW Ship Date whichever is later.
- b. End Date (duration in months) is defaulted to **36 Months**, Auto Renewal (on/off) is defaulted to **On** and **Billing Frequency** is defaulted to **Prepaid Term**. You can still change the setting accordingly.

Step 10.

|                                                                                                    |                                                                     | - i -                                  | C                                                                                                    | isco Intersight                                                                                                    |                                                                     |                                                                                                    | 1.1                                                                                                    |        |
|----------------------------------------------------------------------------------------------------|---------------------------------------------------------------------|----------------------------------------|----------------------------------------------------------------------------------------------------|----------------------------------------------------------------------------------------------------|---------------------------------------------------------------------|----------------------------------------------------------------------------------------------------|----------------------------------------------------------------------------------------------------|--------|
| Offer Configuration<br>DC-MGT-SAAS( Part of U                                                                                              | ICS-DGPUM8-MLB                                                      | Estimated I                            | Lead Time                                                                                                    | Price List<br>Global Price L                                                                                                    | .ist - US (USD)                                                     | Total (USD)<br>0.00                                                                                      |                                                                                                    |        |
| Requested Terms and                                                                                                    | Billing 🥒                                                           | 1                                      |                                                                                                    |                                                                                                    | DC-MGT-                                                             | SAAS                                                                                                    |                                                                                                    |        |
| Requested Start Date                                                                                                    |                                                                     | Requested                              | For                                                                                                    | Automatic Automatic                                                                                                    | 16 Oct 2027                                                         | Branaid Torm                                                                                             | у                                                                                                    |        |
| 10-Oct-2024                                                                                                    |                                                                     | 36 Months                              | From 16-Oct-2024 10 15                                                                                                    | 5-Oct-2027 12 Months Or                                                                                                    | 16-Oct-2027                                                         | Prepaid Term                                                                                             |                                                                                                    |        |
| provision OR, ii) the day                                                                                                    | any portion of the s                                                | subscription is provi                  | ays or less (7 days for A<br>sioned by Cisco, whiche                                                                                                    | -FLEX/A-FLEX-3/A-WHOLESAL<br>ver of the two events happens fir                                                                                                    | rst. (C01007)                                                       | at any portion of the subscri                                                                            | ption is ready for you to                                                                                                    |        |
| Configuration Summar<br>Cisco Intersight 2.0 Infrastr<br>Cisco Intersight Support                                                          | y any portion of the s<br>y<br>ructure Services                     | subscription is provi                  | ays or less (7 days for A<br>sioned by Cisco, whiche<br>DC-MGT-SAAS > Cisco<br>Cisco Intersight 2.0 In<br>Cisco Intersight 2                                                             | +TLEX/A+TLEX-3/A-VHOLESAL<br>ver of the two events happens fir<br>o Intersight 2.0 Infrastructure Ser<br>frastructure Services<br>.0 Infrastructure Services                                                                  | rst. (C01007)                                                       | at any portion of the subscri                                                                            | ption is ready for you to                                                                                                    |        |
| provision OR, ii) the day<br>Configuration Summar<br>Cisco Intersight 2.0 Infrastr<br>Cisco Intersight Support<br>SKU                      | y<br>uucture Services<br>Qty                                        | List Price                             | ays or less (7 days for A<br>sioned by Cisco, whicher<br>DC-MGT-SAAS > Cisco<br>Cisco Intersight 2.0 In<br>Cisco Intersight 2<br>Device                                                  | +TLEX/A-FLEX-3/A-VHOLESAL<br>ver of the two events happens fir<br>o Intersight 2.0 Infrastructure Ser<br>frastructure Services<br>.0 Infrastructure Services<br>SKU                                                           | parter close normes you in st. (Co1007) vices Description           | at any portion of the subscri                                                                            | Unit List Price (USD)                                                                                                    | Action |
| provision OR, ii) the day<br>Configuration Summar:<br>Cisco Intersight 2.0 Infrastr<br>Cisco Intersight Support<br>SKU<br>SVS-DCM-SUPT-BAS | v any portion of the s<br>y<br>ructure Services<br>Qty<br>1<br>Each | List Price<br>\$0.00<br>Per Each/Month | ays or less (7 days for A<br>sioned by Cisco, whiche<br>DC-MGT-SAAS > Cisco<br>Cisco Intersight 2.0 In<br>Cisco Intersight 2.0<br>Device<br>Qty                                          | PLEX/A-LEX-3/A-WHOLESAL ver of the two events happens fir     Intersight 2.0 Infrastructure Ser     frastructure Services     SKU     SKU     DC-MCT-IS-SAAS-ES     SS                                                        | Description Infrastructure Services                                 | at any portion of the subscri<br>s SaaS/CVA - Essentials                                                 | Unit List Price (USD)<br>Enter Qty to see List<br>Price<br>Per Device/Month                                                                                                    | Action |
| provision OR, ii) the day<br>Configuration Summar<br>Cisco Intersight 2.0 Infrastr<br>Cisco Intersight Support<br>SKU<br>SVS-DCM-SUPT-BAS  | y<br>y<br>ructure Services<br>Qty<br>1<br>Each                      | List Price<br>\$0.00<br>Per Each/Month | ays or less (7 days for A<br>sioned by Cisco, whiche<br>DC-MGT-SAAS > Cisco<br>Cisco Intersight 2.0 In<br>Cisco Intersight 2.0 In<br>Device<br>Qty<br>Qty                                | PLEX/A-LEX-3/A-VHOLES/AL ver of the two events happens fir     Intersight 2.0 Infrastructure Ser     frastructure Services     SKU     DC-MGT-IS-SAAS-ES     SO     OC-MGT-IS-SAAS-AD     SS                                  | Description Infrastructure Services                                 | at any portion of the subscri<br>s SaaS/CVA - Essentials<br>s SaaS/CVA - Advantage                       | Unit List Price (USD)<br>Enter Qty to see List<br>Price<br>Per DeviceMonth<br>Enter Qty to see List<br>Pice<br>Per DeviceMonth                                                          | Action |
| provision OR, ii) the day<br>Configuration Summar<br>Cisco Intersight 2.0 Infrastr<br>Cisco Intersight Support<br>SKU<br>SVS-DCM-SUPT-BAS  | y<br>y<br>ructure Services<br>Qty<br>1<br>Each                      | List Price<br>\$0.00<br>Per EachMonth  | ays or less (7 days for A<br>sioned by Cisco, whiche<br>DC-MGT-SAAS > Cisco<br>Cisco Intersight 2.0 In<br>Cisco Intersight 2.0 In<br>Cisco Intersight 2.0<br>Device<br>Qty<br>Qty<br>Qty | PLEX/A-LEX-3/A-VHOLESAL     ver of the two events happens fir     intersight 2.0 Infrastructure Ser     frastructure Services     SKU     DC-MGT-IS-SAAS-ES     SC     DC-MGT-IS-SAAS-AD     SS     DC-MGT-IS-PVAPP-ES     SS | Description     Infrastructure Services     Infrastructure Services | at any portion of the subscri<br>s SaaS/CVA - Essentials<br>s SaaS/CVA - Advantage<br>p PVA - Essentials | Unit List Price (USD)<br>Enter Qty to see List<br>Price<br>Per Device/Month<br>Enter Qty to see List<br>Price<br>Per Device/Month<br>Enter Qty to see List<br>Price<br>Per Device/Month | Action |

a. The quantity of Cisco Intersight 2.0 Infrastructure Services License under Offer: DC-MGT-SAAS should be equal to the quantity of Server selected. Enter the quantity.

Step 11.

| ffer Configuration<br>C-MGT-SAAS( Part of UCS-DGPUM8-MLB)                                                                          | Estimated<br>NA                       | Lead Time                                                                                                    | Price List                                                                                                    | DC-MGT-SAAS                                                                                         |                                                                                                    |                                                                         |
|----------------------------------------------------------------------------------------------------|---------------------------------------|----------------------------------------------------------------------------------------------------|----------------------------------------------------------------------------------------------------|----------------------------------------------------------------------------------------------------|----------------------------------------------------------------------------------------------------|-------------------------------------------------------------------------|
| equested Terms and Billing 🥒                                                                                                    |                                       |                                                                                                    |                                                                                                    |                                                                                                    |                                                                                                    |                                                                         |
| equested Start Date 🕕<br>S-Oct-2024                                                                                                | Requested                             | For<br>From 16-Oct-2024 Ter                                                                                           | Automatically                                                                                                    | Renews For  Billing F Billing F Billing F Prepaid                                                   | requency<br>Term                                                                                                    |                                                                         |
| our subscription will start and be eligible to be                                                                                  | invoiced: i) 30 d                     | days or less (7 days for a                                                                                            | A-FLEX/A-FLEX-3/A-WHOLESAL                                                                                                    | E) after Cisco potifies you that any portion of the                                                 | e subscription is ready for you to                                                                                                    | ×                                                                       |
| nfiguration Summary                                                                                                    | scription is provi                    | DC-MGT-SAAS > Cis                                                                                                    | ever of the two events happens first                                                                                                    | st. (C01007)                                                                                        |                                                                                                    |                                                                         |
| nfiguration Summary                                                                                                    | scription is provi                    | DC-MGT-SAAS > Cisc<br>Cisco Intersight Sup                                                                            | ever of the two events happens fir<br>co Intersight Support<br>port                                                                       | st. (C01007)                                                                                        |                                                                                                    |                                                                         |
| nfiguration Summary<br>co Intersight 2.0 Infrastructure Services<br>co Intersight Support                                          | scription is provi                    | DC-MGT-SAAS > Cis<br>Cisco Intersight Sup<br>Cisco Intersight                                                         | ever of the two events happens fir<br>co Intersight Support<br>port<br>Support                                                            | st. (C01007)                                                                                        |                                                                                                    |                                                                         |
| nfiguration Summary<br>co Intersight 2.0 Infrastructure Services<br>co Intersight Support<br>KU Qty                                | List Price                            | isioned by Cisco, which<br>DC-MGT-SAAS > Cisc<br>Cisco Intersight Sup<br>Cisco Intersight<br>Each                     | ever of the two events happens fir<br>co Intersight Support<br>port<br>Support<br>SKU                                                     | st. (C01007)<br>Description                                                                         | Unit List Price (USD)                                                                                                    | Action                                                                  |
| nfiguration Summary<br>co Intersight 2.0 Infrastructure Services<br>co Intersight Support<br>KU Qty<br>VS-DCM-SUPT-BAS 1<br>Each F | List Price<br>50.00                   | isioned by Cisco, which<br>DC-MGT-SAAS > Cis<br>Cisco Intersight Sup<br>Cisco Intersight<br>Each<br>Qty               | ever of the two events happens fir<br>co intersight Support<br>port<br>Support<br>SKU<br>SVS-SSTCS-DCMGMT<br>SN                           | Description Solution Support for DC Mgmnt                                                           | Unit List Price (USD)<br>Enter Qty to see List<br>Price<br>Per Each/Month                                                                                                    | Action                                                                  |
| nfiguration Summary<br>co Intersight 2.0 Infrastructure Services<br>co Intersight Support<br>KU Qty<br>VS-DCM-SUPT-BAS 1<br>Each P | List Price<br>50.00<br>er Eacht-Month | isioned by Cisco, which<br>DC-MGT-SAAS > Cis<br>Cisco Intersight Sup<br>Cisco Intersight<br>Each<br>Qty<br>Qty        | ever of the two events happens fir<br>co Intersight Support<br>port<br>Support<br>SKU<br>SVS-SSTCS-DCMGMT<br>SVS-L1DCS-INTER<br>SV        | Description Solution Support for DC Mgmnt CXL1 for INTERSIGHT                                       | Unit List Price (USD)<br>Enter Qty to see List<br>Price<br>Per Each/Month<br>Enter Qty to see List<br>Price<br>Per Each/Month                                                                     | Action                                                                  |
| nfiguration Summary<br>co Intersight 2.0 Infrastructure Services<br>co Intersight Support<br>KU Qty<br>VS-DCM-SUPT-BAS 1<br>Each P | List Price<br>80.00<br>er Each Month  | isioned by Cisco, which<br>DC-MGT-SAAS > Cis<br>Cisco Intersight Sup<br>Cisco Intersight<br>Each<br>Qty<br>Qty<br>Qty | ever of the two events happens first<br>co Intersight Support<br>Support<br>SKU<br>SVS-SSTCS-DCMGMT<br>SVS-L1DCS-INTER<br>SVS-L2DCS-INTER | Description       Solution Support for DC Mgmnt       CXL1 for INTERSIGHT       CXL2 for INTERSIGHT | Unit List Price (USD) Enter Qty to see List Price Per Each/Month Enter Qty to see List Price Per Each/Month Enter Qty to see List Price Per Each/Month Enter Qty to see List Price Per Each/Month | Action<br>1<br>1<br>1<br>1<br>1<br>1<br>1<br>1<br>1<br>1<br>1<br>1<br>1 |

a. The Cisco Intersight License comes with separate Support. Basic Embedded Support is the default selection. Customer may upgrade to Solution Support, CX Success Track L1 and L2 (supported only with SAAS) if needed.

## Step 12.

|                                                 | Standard Licens                                                                                                    | Se                                                                                                    |                                                                                                    |
|-------------------------------------------------|----------------------------------------------------------------------------------------------------|----------------------------------------------------------------------------------------------------|----------------------------------------------------------------------------------------------------|
| uantities as necessary. (CE100010)              | ducation Licer                                                                                                    | ise                                                                                                    | Cancel Done                                                                                                    |
| ed (Min 0, Max 99999)                           |                                                                                                    |                                                                                                    |                                                                                                    |
| Unit List Price (USD)                           | Adjusted List Price<br>(USD)                                                                                                    | Qty                                                                                                    | Extended List Price (USD)                                                                                                    |
| lid                                             | 1,649,642.94                                                                                                    | 1                                                                                                    | 1,649,642.94                                                                                                    |
| 100 GPU, 8x CX-7,                               |                                                                                                    |                                                                                                    |                                                                                                    |
| Options   Edit Services/Subscriptions   Remove  | Line                                                                                                    |                                                                                                    |                                                                                                    |
| Add a UCS C885A NV H10                          | ) from the left panel                                                                                                    |                                                                                                    |                                                                                                    |
| ad (Min 0, Max 99999)<br>Add a UCS C885A NV H20 | ) from the left panel                                                                                                    |                                                                                                    |                                                                                                    |
| d (Min 1, Max 1)                                |                                                                                                    |                                                                                                    |                                                                                                    |
| Add a CISCO INTERSIGHT                          | from the left panel                                                                                                    |                                                                                                    |                                                                                                    |
| ected (Min 0, Max 99999)                        |                                                                                                    |                                                                                                    |                                                                                                    |
| Unit List Price (USD)                           | Adjusted List Price<br>(USD)                                                                                                    | Qty                                                                                                    | Extended List Price (USD)                                                                                                    |
| Cicense                                         | 0.00                                                                                                    | 1                                                                                                    | 0.00                                                                                                    |
|                                                 | ad (Min 0, Max 99999) Unit List Price (USD) ilid:  Add a UCS C885A NV H20 Add a UCS C885A NV H20 Add a UCS C885A NV H20 Add a UCS C885A NV H20 Add a UCS C885A NV H20 Id (Min 1, Max 1) Add a CISCO INTERSIGHT ected (Min 0, Max 99999) Unit List Price (USD) | ad (Min 0, Max 99999)  ad (Min 0, Max 99999)  ad (Min 0, Max 99999)  ad (Min 0, Max 99999)  add a UCS C885A NV H100 from the left panel  ad (Min 0, Max 99999)  Add a UCS C885A NV H200 from the left panel  add a UCS C885A NV H200 from the left panel  add a UCS C885A NV H200 from the left pan | Colspan="2">Colspan="2">Colspan="2">Colspan="2">Colspan="2">Colspan="2">Colspan="2">Colspan="2"Colspan="2"Colsp |

- a. Click on Plus add NVIDIA AIE License.
- b. Select Options to configure NVIDIA AIE License.

**Note:** NVAIE S/W attach to servers with Nvidia GPUs is not mandatory, but is strongly recommended. NVAIE S/W is licensed per GPU and each Nvidia server requires 8x licenses. NVAIE S/W should not be attached to servers with AMD GPUs.

Step 13.

| NV-AIE-LIC= part of UCS-DGP | UM8-MLB | 21 days                      | Lead hine                | Global Price                                            | Standard Lic | cense  | ,568.16               |                      |
|-----------------------------|---------|------------------------------|--------------------------|---------------------------------------------------------|--------------|--------|-----------------------|----------------------|
| Configuration Summary       |         | View Full Summary            | Option Search (          | Multiple Options Search                                 | Education Li | icense |                       | ~                    |
| Category 🚯                  | Qty     | Extended List<br>Price (USD) | NV-AIE-LIC= > NVID       | IA License                                              |              |        |                       |                      |
| VVIDIA License              |         | ^                            | Standard License         | Education License                                       |              |        |                       |                      |
| NV-AIE-P-5S                 | 8       | 205,568.16                   | SKU                      |                                                         |              | Qty    | Estimated Lead Time 🚯 | Unit List Pri<br>(US |
|                             |         |                              | NV-AIE-24X               | 7P-58  Essential Perp Lic & 24x7 Supp per Gf            | PU, 5Y       | Qty    | 21 days               | 25,696               |
|                             |         |                              | NV-AIE-24X<br>NVIDIA AIE | 78-5Y C<br>Essential Subscription & 24x7 Supp pe        | r GPU, 5Y    | þ      | 21 days               | 20,556               |
|                             |         |                              | NV-AIE-P-5               | <mark>S</mark><br>Essentials Perp Lic & Support per GPL | J, 5 Years   | 8      | 21 days               | 25,696               |
| Fotal                       |         | 205,568.16                   | NV-AIE-S-5               | Y<br>nterprise Essentials Subscription per G            | PU, 5 Year   | Qty    | 21 days               | 20,556               |
| Sumated Lead Time           |         | 21 days                      | how Incompatible Sl      | KUs                                                     |              |        |                       |                      |

- a. Make selection from Standard License or Education License.
- b. License quantity must equal 8 x the number of servers with Nvidia GPUs.
- c. Click on Done.

#### Step 14.

| Bundle Configuration<br>UCS-DGPUM8-MLB                                                                 | Estimat<br>21 days                    | ed Lead Time<br>;                                                                                            | Price List<br>Global Pr                                | ice List - US (USD)         | Total<br>1,682,171                     | .89          |                                  |
|----------------------------------------------------------------------------------------------------|---------------------------------------|----------------------------------------------------------------------------------------------------|--------------------------------------------------------|-----------------------------|----------------------------------------|--------------|----------------------------------|
| t service preferences for this config                                                                  | juration 🗸                            | b                                                                                                    |                                                        |                             |                                        |              | Cancel Done                      |
| Available Components Ur                                                                                | it List Price (USD)                   | UCS C885A NV H100 > 1 Selected                                                                               | (Min 0, Max 99999)                                     |                             |                                        |              |                                  |
| UCS C885A NV H100                                                                                      |                                       | ☞ Product                                                                                                    |                                                        | Unit List Price (USD)       | Adjusted List Price<br>(USD)           | Qty          | Extended List Price (USD)        |
| UCSC-885A-M8-H11<br>UCS C885A M8 Rack - H100 GPU, 8x C><br>B3220, 2.3TB Mem<br>Estimated Lead Time:    | <b>1,637,816.34</b><br>(-7, 1x +      | UCSC-885A-M8-H11 Valid     UCS C885A M8 Rack - H10     1x B3220, 2.3TB Mem     Add Custom Name   Edit O      | 0 GPU, 8x CX-7,<br>ptions   Edit Services              | /Subscriptions   Remove Lir | 1,649,642.94                           | 1            | 1,649,642.94                     |
| UCSC-885A-M8-H12<br>UCS C885A M8 Rack - H100 GPU, 8x B3<br>1x B3220, 2.3TB Mem<br>Estimated Lead Time: | <b>1,737,729.42</b><br>140H, <b>+</b> | UCS C885A NV H200 > 0 Selected                                                                               | (Min 0, Max 99999)<br>//////////////////////////////// | add a UCS C885A NV H200 1   | rom the left panel                     |              |                                  |
|                                                                                                    |                                       | Co Product                                                                                                   |                                                        | Unit List Price (USD)       | Adjusted List Price<br>(USD)           | Qty          | Extended List Price (USD)        |
|                                                                                                    |                                       | DC-MGT-SAAS Valid      SA                                                                                    |                                                        | а                           | 40.25                                  | 1            | 1,449.00                         |
|                                                                                                    |                                       | Cisco Intersight SaaS                                                                                        | ntions Remove Line                                     | Dependent Hardware          |                                        |              |                                  |
|                                                                                                    |                                       |                                                                                                    |                                                        |                             |                                        | _            | -                                |
| NVIDIA AIE ESSENTIAL                                                                                   |                                       | Requested Start Date<br>16-Oct-2024                                                                          | 36 Months From                                         | n 16-Oct-2024 To 12 Month   | cally Renews For 🕕<br>s On 16-Oct-2027 | Billi<br>Pre | <b>ng Frequency</b><br>baid Term |
|                                                                                                    |                                       |                                                                                                    | 15-Oct-2027                                            |                             |                                        |              |                                  |
|                                                                                                    |                                       | NVIDIA AIE ESSENTIAL > 1 Select                                                                              | ed (Min 0, Max 99999)                                  |                             |                                        |              |                                  |
| MULTI MODE CBL                                                                                         |                                       | Co Product                                                                                                   |                                                        | Unit List Price (USD)       | Adjusted List Price<br>(USD)           | Qty          | Extended List Price (USD)        |
| PRE-ASSEMBLED CABLE                                                                                    |                                       | NV-AIE-LIC= Valid Q     NVIDIA AI Essential Softwar     Spare(Order QTY 1 only)     Add Custom Name   Edit O | re License<br>ptions   Remove Line                     | Dependent Hardware 🚯        | 31,079.95                              | 1            | 31,079.95                        |
|                                                                                                    |                                       |                                                                                                    |                                                        |                             |                                        |              |                                  |

- a. Configuration for MLB is completed when status of each Product is Valid and warning messages are cleared.
- b. Click on the "PLUS" to expand and view the selections made for each Product.
- c. Click on the "DONE" to complete the MLB Configuration.

## Scenario 2: Customer With Enterprise Agreement for Cisco Intersight Software License

Step 1.

| CCW                                                                                                   |                                 | UCS-DGPL                           | JM8-MI                  | LB               |                                |
|----------------------------------------------------------------------------------------------------|---------------------------------|------------------------------------|-------------------------|------------------|--------------------------------|
| Federal or Special Sales Trade Program preferences defined for this estimate will     JUCS-DGPUM8-MLB | not be reflected in the corresp | Add a Q                            | Estin                   | nate Preferences | •                              |
| Lines View E Apply Success Track Manage Groups Remove Select                                          | ed Lines More Actions $\lor$    | Zero List Price Items<br>Hide Show | 2 Search Estimate L     | ine Items        | Ξ                              |
| $\mathbb{e}_{\Theta}$ Hardware, Software and Services                                                 | Estimated Lead Time (Days)      | Unit List Price Qty<br>(USD)       | Unit Net Price<br>(USD) | Discounts<br>(%) | Extended Net<br>Price<br>(USD) |
| 1.0 UCS-DGPUM8-MLB                                                                                    | 14                              | 0.00 1                             | 0.00                    | 0.00             | 0.00                           |
| Select Options Validate Recommended Content Add Note Add S                                            | ubtotal Copy Remove Line        |                                    |                         |                  |                                |

- a. In CCW, search for MLB PID and click on "Add"
- b. Click on "Select Options" to enter the configurator.

## Step 2.

|                                                                                                    | U                                                                                  | CS C885A NV H100                                        |                                  |                           |
|----------------------------------------------------------------------------------------------------|------------------------------------------------------------------------------------|---------------------------------------------------------|----------------------------------|---------------------------|
|                                                                                                    | Ex ATO:<br>UCSC-885A-M8<br>UCSC-885A-M8                                            | -H11<br>-H12                                            | Power Cord                       |                           |
| 3undle Configuration<br>ICS-DGPUM8-MLB                                                                      | Estimated Lead Time                                                                | Price List<br>Global Price List (USD)                   | Total<br>0.00                    |                           |
| t service preferences for this configuration                                                                | ~                                                                                  |                                                         |                                  | Cancel Done               |
| vailable Components Unit List Priv                                                                          | ce (USD)                                                                           | Selected (Min 0, Max 99999) Unit List Price (USD)       | Adjusted List Price<br>(USD) Qty | Extended List Price (USD) |
| JCSC-885A-M8-H11<br>UCS C885A M8 Rack - H100 GPU, 8x CK-7, 1x<br>B3220, 2.3TB Mem<br>Estimated Lead Time:   | 0.00 ↔ UCSC-885A-M8-H11<br>UCS C885A M8 Rack + B3220, 2.318 Mem<br>Add Custom Name | Invalid Q SA<br>H100 GPU, 8x CK-7, 1x                   | 0.00 1                           | 0.00                      |
| JCSC-885A-M8-H12<br>JCS C885A M8 Rack - H100 GPU, 8x B3140H, 1x<br>J3220, 2.3TB Mem<br>Estimated Lead Time: | 0.00<br>+<br>CISCO UCSC H200 > 0                                                   | Add a : CISCO UCSC H10<br>Selected (WIIII 0, Max 99999) | 0 from the left panel            |                           |
|                                                                                                    |                                                                                    | Add a CISCO UCSC H20                                    | 0 from the left panel            |                           |
|                                                                                                    | CISCO UCSC MI300X > 0                                                              | Selected (Min 0, Max 99999)                             |                                  |                           |

- a. Select UCSC-885A-M8-H11 ATO from under MLB by clicking the "PLUS".
- b. Notice the UCSC-885A-M8-H11 ATO Status is now Invalid as further configuration needed.
- c. Click on "Edit Options" to enter the configurator.

## Step 3.

|                                           |               | _                            |          |                          |                           |                  |                               |      |                       |                       |
|-------------------------------------------|---------------|------------------------------|----------|--------------------------|---------------------------|------------------|-------------------------------|------|-----------------------|-----------------------|
| Product Configuration<br>JCSC-885A-M8-H11 |               | Estima<br>days<br>U          | X AT     | O:<br>-885A-N<br>-885A-N | M8-H11<br>M8-H12          | Pric<br>Global P | rice List in US Collars (USD) | Powe | er Cord               |                       |
| UCSC-885A-M8-H11 quantity 1               | requires a mi | nimum quantity of 8 from     | Power Ca | ble (CE100012)           |                           |                  |                               |      | ← a                   |                       |
| onfiguration Summary                      |               | View Full Summary            | Opt      | ion Search 🔒             | Multiple Option           | s Search 🚯       |                               |      |                       | ~                     |
| ategory                                   | Qty           | Extended List Price<br>(USD) | UCSC-    | 885A-M8-H11 > F          | Power Cable               |                  |                               |      |                       |                       |
| C885A-O-ID10GC                            | 1             | 0.00                         | Power    | Cable 🛕                  | Ç                         |                  |                               |      |                       |                       |
| C885A-M8-DCSCM                            | 1             | 0.00                         |          | SKII                     | •                         |                  |                               | Otv  | Estimated Lead Time   | Unit List Price (USD  |
| PU SLED                                   |               | ^                            |          | 0110                     |                           |                  |                               | aty  | Estimated Educ Time U | Unit List Fried (000) |
| C885A-M8-H1SX-SLD 📧                       | 1             | 0.00                         | 0        | CAB-C19-CB               | N<br>or Power Cord. 250 V | AC 164 C20.C     | 19 Connectors                 | 8    | 21 days               | 0.00                  |
| orage                                     |               | ^                            |          | Cabinet Jump             | el Fowel Cold, 200 v      | AU 10A, 020-0    | 10 Connectors                 |      |                       |                       |
| C885A-NV-C1T9KV 🔟                         | 16            | 0.00                         | 0        | CAB-C19-C20              | D-IND                     |                  |                               | 8    | 14 days               | 0.00                  |
| wer Supply                                |               | ^                            |          | Power Cord C             | 19-C20 India              |                  |                               |      |                       |                       |
| C885A-PSU-3000W                           | 6             | 0.00                         | 0        | CAB-SABS-C               | :19-IND                   |                  |                               | 8    | 10 days               | 0.0                   |
| ower Cable 🛕 🛛 🦛 📥                        |               |                              |          | SABS 164-1 to            | o IEC-C19 India           |                  |                               |      |                       |                       |
| ccessory                                  |               | ^                            | Show In  | compatible SKUs          | 5                         |                  |                               |      |                       |                       |
| tal                                       |               | 0.00                         |          |                          |                           |                  |                               |      |                       |                       |
| timated Lead Time                         |               |                              |          |                          |                           |                  |                               |      |                       |                       |

- a. This product is a fixed configuration; the Power Cables is the only selection needed. Follow warning messages to configure the minimum required option PIDs.
- b. Select Power Cable from category window on the left.
- c. Select the Power Cable SKU from the window on the right and select DONE

Step 4.

| Bundle Configuration                                                                                                    | Ex Z<br>Est UCS<br>UCS                                          | UCS C<br>ATO:<br>SC-885A-M8-H11<br>SC-885A-M8-H12                                                              | 885A NV                             | H100<br>Pow          | er Cord                      |     |                           |
|----------------------------------------------------------------------------------------------------|-----------------------------------------------------------------|----------------------------------------------------------------------------------------------------|-------------------------------------|----------------------|------------------------------|-----|---------------------------|
| et service preferences for this configuration                                                                                | ~                                                               |                                                                                                    |                                     |                      |                              |     | Cancel Done               |
| 1: CISCO INTERSIGHT requires a minim     2: The category CISCO INTERSIGHT is i     3: A minimum of 1 Server Selection is req | num of 1 componen<br>required. (CE1001(<br>quired. Please adju: | t(s). Please add additional quanti<br>)3)<br>st the selection. (CE606157)                                      | ties as necessary. (C               | E100010)             |                              |     |                           |
| Available Components Unit List Pri                                                                                           | ice (USD) CIS                                                   | CO UCSC H100 > 0 Selected (Min                                                                                 | n 0, Max 99999)                     |                      |                              |     |                           |
|                                                                                                    | କ                                                               | Product                                                                                                    | U                                   | hit List Price (USD) | Adjusted List Price<br>(USD) | Qty | Extended List Price (USD) |
| UCSC-885A-M8-H11<br>.UCS C885A M8 Rack - H100 GPU, 8x CX-7, 1x<br>B3220, 2.3TB Mem<br>Estimated Lead Time:                   | 0.00<br>+ < C                                                   | UCSC-885A-M8-H11 Valid Q<br>UCS C885A M8 Rack - H100 JPU, 80<br>B3220, 2.3TB Mem<br>Add Custom Name Edit Optic | A<br>« CX-7, 1x<br>Select Services/ | Subscriptions Remov  | 0.00<br>e Line               | 1   | b0                        |
| UCSC-885A-M8-H12<br>UCS C885A M8 Rack - H100 GPU, 8x B3140H, 1x                                                              | 0.00                                                            |                                                                                                    | Add a                               | CISCO UCSC H100      | from the left panel          |     |                           |
| B3220, 2.3TB Mem<br>Estimated Lead Time:                                                                                     | CIS                                                             | CO UCSC H200 > 0 Selected (Mi                                                                                  | in 0, Max 99999)                    |                      |                              |     |                           |
|                                                                                                    |                                                                 |                                                                                                    | Add a                               | CISCO UCSC H200      | from the left panel          |     |                           |
|                                                                                                    | CIS                                                             | CO UCSC MI300X > 0 Selected (N                                                                                 | <b>lin 0, Max 99999)</b><br>Add     | a "CISCO UCSC MI300X | from the left panel          |     |                           |
|                                                                                                    |                                                                 |                                                                                                    |                                     |                      |                              |     |                           |

- a. Note Status is now showing as Valid.
- b. Increase the quantity for multiples of same configuration.
- c. Click the "PLUS" to add and configure the same product with different option/quantities or select a different product.

## Step 5.

|                                                                                                    | Ex<br>UC<br>UC                         | UCS C885<br>ATO:<br>SC-885A-M8-H11<br>SC-885A-M8-H12                                                                              | SA NV H100                                                                             | es/Subscr                    | iptio | ns                        |
|----------------------------------------------------------------------------------------------------|----------------------------------------|----------------------------------------------------------------------------------------------------|----------------------------------------------------------------------------------------|------------------------------|-------|---------------------------|
| Bundle Configuration                                                                                                    | Estimated                              | I Lead Time                                                                                                    | Price List<br>Global Price List (USD)                                                  | Total<br>0.00                |       |                           |
| et service preferences for this configuratio                                                                                                    | n 🗸                                    |                                                                                                    |                                                                                        |                              |       | Cancel Done               |
| 1: CISCO INTERSIGHT requires a mini     2: The category CISCO INTERSIGHT is     3: A minimum of 1 Server Selection is re  Available Components Unit List P | required. (CE10)<br>aquired. Please ac | tent(s). Please add additional quantities a<br>0103)<br>ijust the selection. (CE606157)<br>CISCO UCSC H100 > 0 Selected (Min 0, M | s necessary. (CE100010)                                                                |                              |       |                           |
|                                                                                                    |                                        | ⁰ Product                                                                                                    | Unit List Price (USD)                                                                  | Adjusted List Price<br>(USD) | Qty   | Extended List Price (USD) |
| UCSC-885A-M8-H11<br>.UCS C885A M8 Rack - H100 GPU, 8x CX-7, 1x<br>B3220, 2.3TB Mem<br>Estimated Lead Time:                                                 | 0.00                                   | UCSC-885A-M8-H11 Valid Q A<br>UCS C885A M8 Rack - H100 JPU, 8x CX-7,<br>B3220, 2.3T8 Mem<br>Add Custom Name Edit Options          | 1x Select Services Subscriptions   Remove                                              | 0.00                         | 1     | 0.00                      |
| Estimated Eeua Time.                                                                                                    |                                        |                                                                                                    | ociect ocritices output internet                                                       |                              |       |                           |
| UCSC-885A-M8-H12<br>UCS C885A M8 Rack - H100 GPU, 8x B3140H, 1x                                                                                            | 0.00                                   |                                                                                                    | Add a CISCO UCSC H100                                                                  | rom the left panel           |       |                           |
| UCSC-885A-M8-H12<br>UCS C885A M8 Rack - H100 GPU, 8x B3140H, 1x<br>B3220, 2.3TB Mem<br>Estimated Lead Time:                                                | 0.00                                   | CISCO UCSC H200> 0 Selected (Min 0, N                                                                                             | Add a _ CISCO UCSC H100 _ 1           fax 99999)           Add a _ CISCO UCSC H200 _ 1 | rom the left panel           |       |                           |

a. Click on "Edit Services/Subscriptions" to edit Term Duration for HW Support.

Step 6.

| ervice<br>CSC-<br>ervice                    | e Subscription Pr<br>-885A-M8-H11 Gi<br>e Non Serviceable Products                                                                                                    | Ex ATO<br>Ide UCSC-8              | UCS<br>:<br>85A-M8-H7<br>85A-M8-H7                                              | C885A                                               | NV H100                                                                    | J<br>vices/Sub                                             | scrip                      | otions                                                               |
|---------------------------------------------|----------------------------------------------------------------------------------------------------|-----------------------------------|---------------------------------------------------------------------------------|-----------------------------------------------------|----------------------------------------------------------------------------|------------------------------------------------------------|----------------------------|----------------------------------------------------------------------|
| hoose<br>boose<br>Search<br>ote: C<br>ome w | e Options<br>e Service Level from All Service Programs<br>h by Name & Description<br>Cisco may still install another compatible service if req<br>with primary service and are based on products.                                | uired. Compatible ser             | vices are the services                                                          | that and/or                                         | Time Duration  Duration Duration Delay service start to Co-Term service to | Duration                                                   |                            | þ                                                                    |
|                                             |                                                                                                    |                                   |                                                                                 |                                                     |                                                                            |                                                            |                            | Reset Apply                                                          |
| e9                                          | Service SKU                                                                                                    |                                   | Product SKU                                                                     |                                                     |                                                                            | Unit List Price<br>(USD)                                   | Qty                        | Reset     Apply       Total List Price (USD)                         |
| °₀<br>⊖                                     | Service SKU<br>Cisco Customer Experience Level 1 († 17EM) 音<br>SERvice PROGRAM                                                                                                    | L1NCO (CX LEVEL<br>SUMMARY        | Product SKU                                                                     | Duration<br>12 Months                               |                                                                            | Unit List Price<br>(USD)                                   | Qty                        | Reset Apply Total List Price (USD)                                   |
| °0<br>(                                     | Service SKU  Cisco Customer Experience Level 1 (1 ITEM)  SERVICE PROGRAM  CONLINCO-UCSCSAH1  CSERVICE SKU  Change Service   Remove Service                                                                                       | L1NCO (CX LEVEL<br>SUMMARY<br>H10 | Product SKU<br>1 8X7XNCDOS) /<br>UCSC-885A-M8<br>UCS C885A M8 F<br>PRODUCT SKU  | Duration<br>12 Months<br>H11<br>Rack - H100 GPU, 8x | CX-7, 1x B3220,                                                            | Unit List Price<br>(USD)<br>11,826.60                      | <b>Qty</b><br>1            | Reset Apply<br>Total List Price (USD)<br>11,826.60                   |
| € <mark>⊖</mark><br>œ                       | Service SKU  Cisco Customer Experience Level 1 (117EM)  SERVICE PROGRAM  CON-LINCO-UCSCSAH1 CX LEVEL 1 8X7XNCDOS UCS C885A M8 Rack - SERVICE SKU Change Service   Remove Service we All Service Remove All Additional Service    | L1NCO (CX LEVEL<br>SUMMARY<br>H10 | Product SKU<br>1 8X7XNCDOS) /<br>UCSC-885A-M8-<br>UCS C885A M8 F<br>PRODUCT SKU | Duration<br>12 Months<br>H11<br>Kack - H100 GPU, 8x | CX-7, 1x B3220,                                                            | Unit List Price<br>(USD)<br>11,826.60                      | <b>Qty</b><br>1            | Reset Apply<br>Total List Price (USD)<br>11,826.60                   |
| ි <sub>ම</sub><br>ට                         | Service SKU  Cisco Customer Experience Level 1 (1 ITEM)  SERVICE PROGRAM  CONLINCO-UCSCSAH1 CX LEVEL 1 8X/XNCDOS UCS C885A MB Rack- SERVICE SKU Change Service   Remove Service  ver All Service   Remove All Additional Service | L1NCO (CX LEVEL<br>SUMMARY<br>H10 | Product SKU<br>1 8X7XNCDOS) /<br>UCSC-885A-M8-<br>UCS C885A M8 F<br>PRODUCT SKU | Duration<br>12 Months<br>H11<br>Lack - H100 GPU, 8x | CX-7, 1x B3220,                                                            | Unit List Price<br>(USD)<br>11,826.60<br>Configuration Sum | Qty<br>1<br>1<br>1<br>mary | Reset Apply Total List Price (USD) 11,826.60 All prices shown in USD |

- a. Enter the Term Duration.
- b. Click on "Apply" and "Done".

## Step 7.

|                                                                                                    |                                                 | Cisco I                                                                                                  | ntersight                                                        |                          |               |                |              |
|----------------------------------------------------------------------------------------------------|-------------------------------------------------|----------------------------------------------------------------------------------------------------|------------------------------------------------------------------|--------------------------|---------------|----------------|--------------|
| Bundle Configuration                                                                                                    | Estima                                          | ated ead Time                                                                                            | Price List<br>Global Price List (USD)                            |                          | Total<br>0.00 |                |              |
| et service preferences for this configuration                                                                             | iv.                                             |                                                                                                    |                                                                  | ESELECT-D                |               | Canc           | cel Don      |
| 1: CISCO INTERSIGHT requires a minin<br>2: The category CISCO INTERSIGHT is<br>3: A minimum of 1 Server Selection is real | num of 1 com<br>required. (CE<br>quired. Please | ponent(s). Prease and auditional qu<br>(100103)<br>e adjust the selection. (CE606157)                    | antilites as necessar). (CE 1000 for                             |                          |               |                |              |
| Available Components Unit List Pr                                                                                         | ice (USD)                                       | CISCO UCSC H100 > 0 Selected                                                                             | I (Min 0, Max 99999)                                             |                          |               |                |              |
| ⊖ CISCO UCSC H100                                                                                                    |                                                 | % Product                                                                                                | Unit List Price (                                                | JSD) Adjusted L          | (USD)         | y Extended Lis | t Price (USD |
| UCSC-885A-M8-H11<br>UCS C885A M8 Rack - H100 GPU, 8x CX-7, 1x<br>83220, 2.3TB Mem<br>Estimated Lead Time:                 | 0.00                                            | UCSC-885A-M8-H11 Invalid     UCSC C885A M8 Rack - H100 GF     B3220, 2378 Mem     Add Custom Name Edit C | Q SA<br>PU, 8x CX-7, 1x<br>Dptions Select Services/Subscriptions | Remove Line              | 0.00 1        |                | 0.00         |
| UCSC-885A-M8-H12                                                                                                    | 0.00                                            |                                                                                                    | Add a CISCO UCSC                                                 | H100 from the left pane  | al .          |                |              |
| 83220, 2.3TB Mem<br>Estimated Lead Time:                                                                                  |                                                 | CISCO UCSC H200 > 0 Selected                                                                             | d (Min 0, Max 99999)<br>Add a CISCO UCSC                         | H200 from the left pane  | ы             |                |              |
| CISCO INTERSIGHT                                                                                                    |                                                 | CISCO UCSC MI300X > 0 Selecte                                                                            | ed (Min 0, Max 99999)                                            |                          |               |                |              |
|                                                                                                    |                                                 |                                                                                                    | Add a clisco ucsc                                                | MI300X from the left pan | el            |                |              |
| DC-MGT-SAAS<br>Cisco Infersight SaaS                                                                                      | 0.00                                            | CISCO INTERSIGHT > 1 Selecte                                                                             | ed (Min 1, Max 1)                                                |                          |               |                |              |
|                                                                                                    |                                                 | Product                                                                                                  | Original Unit List                                               | Adjusted List            | Qty           | Extended List  | Status       |
| CNDL-DESELECT-D                                                                                                    | 0.00                                            |                                                                                                    | Price (USD)                                                      | Price (USD)              |               | Price (USD)    |              |
| Coorditional Deselect                                                                                                    |                                                 |                                                                                                    |                                                                  |                          |               |                |              |

- a. CNDL-DESELECT-D is meant to select only if Customer has already purchased Cisco Intersight License via EA Contract or order is for Disti Fulfillment. Please make selection by clicking "PLUS".
- b. Please note that Intersight is required selection and needed for the Server to function. Click on Select Options to configure.

| Step | 8. |
|------|----|
|------|----|

| CNDL-DESELECT-D part of UC | cs-DGPUM8- | 7 days                       | ity of 1 fro | m Reason Codes (CE100012)                                                           | SELECT- | D                   |                          |
|----------------------------|------------|------------------------------|--------------|-------------------------------------------------------------------------------------|---------|---------------------|--------------------------|
| Configuration Summary      | Ň          | iew Full Summary             | ор           | tion Search () Multiple Options Search ()                                           |         |                     | ~                        |
| Category C                 | Qty        | Extended List<br>Price (USD) | CNDL-        | DESELECT-D > Reason Codes                                                           |         |                     |                          |
| Reason Codes 🛕             |            |                              | Reaso        | n Codes 🛕                                                                           |         |                     |                          |
|                            |            |                              |              | SKU                                                                                 | Qty     | Estimated Lead Time | Unit List Price<br>(USD) |
|                            |            |                              | 0            | OPTOUT-DISTI-ONLY<br>For Disti when ordering mandatory licenses separately          | 1       | 3 days              | 0.00                     |
|                            |            |                              | 0            | OPTOUT-EA-ONLY                                                                      | 1       | 3 days              | 0.00                     |
|                            |            |                              | 0            | OPTOUT-ENTL-SWAP<br>License not needed: Entitlements updated in Smart Account. More | 1       | 3 days              | 0.00                     |
| Total                      |            | 0.00                         | Show I       | ncompatible SKUs                                                                    |         |                     |                          |
| Estimated Lead Time        |            | 7 days                       |              |                                                                                     |         |                     |                          |
| Reset Configuration        | Can        | cel Done                     | b            |                                                                                     |         |                     |                          |

a. Please select appropriate Reason Code.

## Step 9.

| Bundle Configuration Estin<br>UCS-DGPUM8-MLB 1 21 d                                                                                                   | nated Lea<br>ays       | d Tir                                                         | Price List - US (UCD)      | Total                        |     |                           |
|----------------------------------------------------------------------------------------------------|------------------------|---------------------------------------------------------------|----------------------------|------------------------------|-----|---------------------------|
| At service preferences for this configuration<br>1: CISCO INTERSIGHT requires a minimum of 1 com<br>2: The category CISCO INTERSIGHT is required. (CE | nponent(s)<br>E100103) | . Please add additional quantities as necessar                | y. (CE100010)              |                              | nse | Cancel Done               |
| Available Components Unit List Price (USD)                                                                                                    | UCS                    | C885A NV H100 > 1 Selected (Min 0, Max 99999)                 |                            |                              |     |                           |
|                                                                                                    | °o                     | Product                                                       | Unit List Price (USD)      | Adjusted List Price<br>(USD) | Qty | Extended List Price (USD) |
| ➔ UCS C885A NV H200                                                                                                    | ÷                      | UCSC-885A-M8-H11 Valid Q                                      |                            | 1,649,642.94                 | 1   | 1,649,642.94              |
|                                                                                                    |                        | UCS C885A M8 Rack - H100 GPU, 8x CX-7,<br>1x B3220, 2.3TB Mem |                            |                              |     |                           |
|                                                                                                    |                        | Add Custom Name   Edit Options   Edit Service                 | es/Subscriptions Remove Li | ine                          |     |                           |
| NV-AIE-LIC=<br>NVIDIAAI Essential Software License Spare(Or<br>der OTY 1 only)<br>Estimated Lead Time: 21 days                                        | UCS                    | C885A NV H200 > 0 Selected (Min 0, Max 99999)                 | Add a UCS C885A NV H100    | from the left panel          |     |                           |
|                                                                                                    | CISCO                  | DINTERSIGHT > 0 Selected (Min 1, Max 1)                       | Add a CISCO INTERSIGHT     | from the left panel          |     |                           |
|                                                                                                    | NVIDI                  | A AIE ESSENTIAL > 1 Selected (Min 0, Max 999                  | 99)                        |                              |     |                           |
|                                                                                                    |                        | Product                                                       | Unit List Price (USD)      | Adjusted List Price<br>(USD) | Qty | Extended List Price (USD) |
|                                                                                                    |                        | NV-AIE-LIC= Invalid  NVIDIA AI Essential Soft                 |                            | 0.00                         | 1   | 0.00                      |

- a. Click on Plus add NVIDIA AIE License.
- b. Select Options to configure NVIDIA AIE License.

**Note:** NVAIE S/W attach to servers with Nvidia GPUs is not mandatory, but is strongly recommended. NVAIE S/W is licensed per GPU and each Nvidia server requires 8x licenses. NVAIE S/W should not be attached to servers with AMD GPUs.

#### Step 10.

| Product Configuration<br>NV-AIE-LIC= part of UCS-DGP | UM8-MLB | Estimated<br>21 days         | Leau mi | 10                                   | Global Prio                         | Standard    | To<br>I License | tal (USD)<br>568.16   |                          |
|------------------------------------------------------|---------|------------------------------|---------|--------------------------------------|-------------------------------------|-------------|-----------------|-----------------------|--------------------------|
| Configuration Summary                                |         | View Full Summary            | Ор      | otion Search 🚯                       | Multiple Options Search             | Educatio    | n License       |                       | ~                        |
| Category 🕕                                           | Qty     | Extended List<br>Price (USD) | NV-AIE  | E-LIC= > NVIDIA Lice                 | nse                                 |             |                 | ,                     |                          |
| NVIDIA License                                       |         | ^                            | Standa  | ard License   Educa                  | ation License                       |             |                 |                       |                          |
| NV-AIE-P-5S                                          | 8       | 205,568.16                   |         | SKU                                  |                                     |             | Qty             | Estimated Lead Time 🕕 | Unit List Price<br>(USD) |
|                                                      |         |                              |         | NV-AIE-24X7P-5S<br>NVIDIA AIE Essent | C<br>ial Perp Lic & 24x7 Supp per G | PU, 5Y      | Qty             | 21 days               | 25,696.02                |
|                                                      |         |                              | ą       | NV-AIE-24X7S-5Y<br>NVIDIA AIE Essent | C ial Subscription & 24x7 Supp p    | er GPU, 5Y  | þ               | 21 days               | 20,556.82                |
|                                                      |         |                              | ~       | NV-AIE-P-5S<br>NVIDIA AIE Essent     | ials Perp Lic & Support per GF      | U, 5 Years  | 8               | 21 days               | 25,696.02                |
| Total                                                |         | 205,568.16                   |         | NV-AIE-S-5Y                          | se Essentials Subscription per      | GPU 5 Year  | Qty             | 21 days               | 20,556.82                |
| Estimated Lead Time                                  |         | 21 days                      | _       |                                      |                                     | or 0, 0 100 |                 |                       |                          |

- a. Make selection from Standard License or Education License.
- b. License quantity must equal 8 x the number of servers with Nvidia GPUs
- c. Click on Done.

## Step 11.

| r service preferences for this configuration V                                                                                                |                                                  |                                                                                                    |                                                                                                    |                                                                                   |                      | Cancel Done                                                                  |  |
|----------------------------------------------------------------------------------------------------|--------------------------------------------------|----------------------------------------------------------------------------------------------------|----------------------------------------------------------------------------------------------------|-----------------------------------------------------------------------------------|----------------------|------------------------------------------------------------------------------|--|
| A Please note that Intersight is required selection and neede                                                                                 | ed for t                                         | he M8 Server to function. All orde                                                                                                    | rs with CNDL-DESELECT-D will be man                                                                                                    | nually reviewed for Complian                                                      | ce. (CE202           | 2322)                                                                        |  |
| Available Components Unit List Price (USD)                                                                                                    | ucs c                                            | 885A NV H100 > 1 Selected (Min 0,                                                                                                    | Max 99999)                                                                                                    |                                                                                   |                      |                                                                              |  |
| O UCS C885A NV H100                                                                                                    | b                                                | Product                                                                                                    | Unit List Price (USD)                                                                                                    | Adjusted List Price<br>(USD)                                                      | Qty                  | Extended List Price (USD)                                                    |  |
| UCSC-885A-M8-H11 1,637,816.34                                                                                                    | Ð                                                | UCSC-885A-M8-H11 Valid                                                                                                    |                                                                                                    | 1,649,642.94                                                                      | 1                    | 1,649,642.94                                                                 |  |
| B3220, 2.3TB Mem                                                                                                    |                                                  | UCS C885A M8 Rack - H100 GPU,<br>1x B3220, 2.3TB Mem                                                                                                    | 8x CX-7,                                                                                                    |                                                                                   |                      |                                                                              |  |
| Estimated Lead Time:                                                                                                    |                                                  | Add Custom Name   Edit Options                                                                                                    | Edit Services/Subscriptions Remove L                                                                                                    | ine                                                                               |                      |                                                                              |  |
| UCSC-885A-M8-H12 1.737.729.42                                                                                                    | Add a UCS C885A NV H100 from the left panel      |                                                                                                    |                                                                                                    |                                                                                   |                      |                                                                              |  |
| UCS C885A M8 Rack - H100 GPU, 8x B3140H,                                                                                                    | UCS C885A NV H200 > 0 Selected (Min 0 Max 99999) |                                                                                                    |                                                                                                    |                                                                                   |                      |                                                                              |  |
| Estimated Lead Time:                                                                                                    |                                                  |                                                                                                    | Add a UCS C885A NV H200                                                                                                    | ) from the left nanel                                                             |                      |                                                                              |  |
|                                                                                                    |                                                  |                                                                                                    |                                                                                                    | P II GITT UTTO TOTT P OTTOT                                                       |                      |                                                                              |  |
|                                                                                                    | cisco                                            | INTERSIGHT > 1 Selected (Min 1,                                                                                                    | Ma                                                                                                    |                                                                                   |                      |                                                                              |  |
| i i i                                                                                                    | cisco                                            | INTERSIGHT > 1 Selected (Min 1,<br>Product                                                                                                    | Unit List Price (USD)                                                                                                    | Adjusted List Price                                                               | Qty                  | Extended List Price (USD)                                                    |  |
|                                                                                                    | cisco<br>©                                       | INTERSIGHT > 1 Selected (Min 1,<br>Product<br>CNDL-DESELECT-D Valid Q                                                                                                    | Unit List Price (USD)                                                                                                    | Adjusted List Price<br>(USD)<br>0.00                                              | Qty                  | Extended List Price (USD)                                                    |  |
|                                                                                                    | cisco<br>€<br>⊕                                  | INTERSIGHT > 1 Selected (Min 1,<br>Product<br>CNDL-DESELECT-D Valid Q<br>Conditional Deselect                                                                                                    | Unit List Price (USD)                                                                                                    | Adjusted List Price<br>(USD)<br>0.00                                              | Qty<br>1             | Extended List Price (USD)                                                    |  |
|                                                                                                    | cisco<br><sup>®</sup> ⊚<br>⊕                     | INTERSIGHT > 1 Selected (Min 1,<br>Product<br>CNDL-DESELECT-D Valid Q<br>Conditional Deselect<br>Add Custom Name   Edit Options                                                                                                    | Unit List Price (USD)                                                                                                    | Adjusted List Price<br>(USD)<br>0.00                                              | Qty<br>1             | Extended List Price (USD)<br>0.00                                            |  |
|                                                                                                    |                                                  | INTERSIGHT > 1 Selected (Min 1,<br>Product<br>CNDL-DESELECT-D Valid ()<br>Conditional Deselect<br>Add Custom Name   Edit Options<br>AIE ESSENTIAL > 1 Selected (Min                                                                                                    | Remove Line   Dependent Hardware (0, Max 99999)                                                                                                    | Adjusted List Price<br>(USD)<br>0.00                                              | Qty<br>1             | Extended List Price (USD)<br>0.00                                            |  |
| UCS C885A NV H200     CISCO INTERSIGHT     NVIDIA AIE ESSENTIAL                                                                               |                                                  | INTERSIGHT > 1 Selected (Min 1,<br>Product<br>CNDL-DESELECT-D Valid Q<br>Conditional Deselect<br>Add Custom Name   Edit Options<br>AIE ESSENTIAL > 1 Selected (Min<br>Product                                                                                                    | Remove Line Dependent Hardware (USD)<br>0.0, Max 99999)<br>Unit List Price (USD)                                                                                                    | Adjusted List Price<br>(USD)<br>0.00<br>Adjusted List Price                       | Qty<br>1<br>Qty      | Extended List Price (USD)<br>0.00<br>Extended List Price (USD)               |  |
| <ul> <li>→ UCS C885A NV H200</li> <li>→ CISCO INTERSIGHT</li> <li>→ NVIDIA AIE ESSENTIAL</li> <li>→ OPTICS SPARES</li> </ul>                  |                                                  | INTERSIGHT > 1 Selected (Min 1,<br>Product<br>CNDL-DESELECT-D Valid Q<br>Conditional Deselect<br>Add Custom Name   Edit Options<br>AIE ESSENTIAL > 1 Selected (Min<br>Product                                                                                                    | Remove Line Dependent Hardware O<br>0, Max 99999)<br>Unit List Price (USD)                                                                                                    | Adjusted List Price<br>(USD)<br>0.00<br>Adjusted List Price<br>(USD)<br>25.696.02 | Qty<br>1<br>Qty      | Extended List Price (USD)<br>0.00<br>Extended List Price (USD)<br>205.568.16 |  |
| UCS C885A NV H200     UCS C885A NV H200     CISCO INTERSIGHT     NVIDIA AIE ESSENTIAL     OPTICS SPARES     OPTICS SPARES     SINGLE MODE CBL |                                                  | INTERSIGHT > 1 Selected (Min 1,<br>Product<br>CNDL-DESELECT-D Valid Q<br>Conditional Deselect<br>Add Custom Name   Edit Options<br>AIE ESSENTIAL > 1 Selected (Min<br>Product<br>NV-AIE-LIC= Valid Q<br>NVIDIA AI Essential Software Licer<br>Sever/Order CV1 / Johly                                   | Control Control Contro | Adjusted List Price<br>(USD)<br>Adjusted List Price<br>(USD)<br>25,696.02         | Qty<br>1<br>Qty<br>1 | Extended List Price (USD) 0.00 Extended List Price (USD) 205,568.16          |  |
| UCS C885A NV H200 CISCO INTERSIGHT NVIDIA AIE ESSENTIAL OPTICS SPARES SINGLE MODE CBL MULTI MODE CBL                                          | CISCO<br>©<br>(+)<br>NVIDIA<br>©<br>(+)          | INTERSIGHT > 1 Selected (Min 1,<br>Product<br>CNDL-DESELECT-D Valid Q<br>Conditional Deselect<br>Add Custom Name   Edit Options<br>AIE ESSENTIAL > 1 Selected (Min<br>Product<br>NV-DIA-LIC= Valid Q<br>NVIDIA AI Essential Software Licen<br>Spare(Order QTV 1 only)<br>Add Custom Name   Edit Options | Remove Line   Dependent Hardware (USD)<br>Unit List Price (USD)<br>Unit List Price (USD)<br>se<br>Remove Line   Dependent Hardware (USD)                                                                                                    | Adjusted List Price<br>(USD)<br>Adjusted List Price<br>(USD)<br>25,696.02         | aty<br>1<br>aty<br>1 | Extended List Price (USD) 0.00 Extended List Price (USD) 205,568.16          |  |

a. Configuration for MLB is completed when status of each Product is Valid and warning messages are cleared.

- b. Click on the "PLUS" to expand and view the selections made for each Product.
- c. Click on the "DONE" to complete the MLB Configuration.

## Buy Method Through Distributor (e.g. Direct Customer & Tier 1 Partners)

# Scenario 1: Customer Without Enterprise Agreement for Cisco Intersight Software License

Step 1.

| CCW                                                                                                    |                                     | UCS-D                          | GPI      | JM8-M                   | LB               |                       |
|----------------------------------------------------------------------------------------------------|-------------------------------------|--------------------------------|----------|-------------------------|------------------|-----------------------|
| Federal or Special Sales Trade Program preferences defined for this estimate wil     DCS-DGPUM8-MLB         | I not be reflected in the corresp   | ponding quotes or orde         | rs.<br>Q | Estir                   | nate Preference  | IS V .                |
| Lines View Apply Success Track Manage Groups Remove Select                                                  | ted Lines More Actions $\checkmark$ | Zero List Price Ite<br>Hide OS | ns<br>ow | Q Search Estimate       | Line Items       | Ξ                     |
| € Hardware, Software and Services                                                                           | Estimated Lead Time ()<br>(Days)    | Unit List Price<br>(USD)       | Qty      | Unit Net Price<br>(USD) | Discounts<br>(%) | Extended Net<br>Price |
| ⊕     1.0     UCS-DGPUM8-MLB     ♦ Invalid as of 01-Oct-2024 02:45:01 PDT       UCS M8 Dense GPU Server MLB | 14                                  | 0.00                           | 1        | 0.00                    | 0.00             | 0.00                  |
| Select Options Validate Recommended Content Add Note Add S                                                  | Subtotal Copy Remove Line           |                                |          |                         |                  |                       |
|                                                                                                    |                                     |                                |          |                         |                  |                       |

- a. In CCW, search for MLB PID and click on "Add"
- b. Click on "Select Options" to enter the configurator.

Step 2.

|                                                                                                    |           | UCS                                                                                                    | C885A NV H100                                                      |                     |                              |
|----------------------------------------------------------------------------------------------------|-----------|----------------------------------------------------------------------------------------------------|--------------------------------------------------------------------|---------------------|------------------------------|
|                                                                                                    |           | Ex ATO:<br>UCSC-885A-M8-H11<br>UCSC-885A-M8-H12                                                                                                    |                                                                    | Power Cor           | d                            |
| Bundle Configuration                                                                                      | Estima    | ated Lead Time                                                                                                    | Price List<br>Global Price List (USD)                              | Total<br>0.00       |                              |
| t service preferences for this configuration                                                              | ~         |                                                                                                    |                                                                    |                     | Cancel Done                  |
| vailable Components     Unit List Pr       CISCO UCSC H100                                                | ice (USD) | Image: Construction of the second second | Vin 0, Max 99999)<br>Unit List Price (USD)                         | Adjusted List Price | Qty Extended List Price (USD |
| JCSC-885A-M8-H11<br>UCS C885A M8 Rack - H100 GPU, 8x CX-7, 1x<br>83220, 2.3TB Mem<br>Estimated Lead Time: | 0.00      | UCSC-885A-M8-H11 Invalid &     UCSC C885A M8 Rack - H100 GPU,     B3220, 2318 Mem     Add Custom Name Edit Opt                                                                                                    | Q SA<br>ax CX-7, 1x<br>tions   Select Services/Subscriptions   Rem | 0.00                | 1 0.00                       |
| JCSC-885A-M8-H12<br>JCS C885A M8 Rack - H100 GPU, 8x B3140H, 1x<br>33220, 2.3TB Mem                       | 0.00      |                                                                                                    | Add a   CISCO UCSC H100                                            | from the left panel |                              |
| stimated Lead Time:                                                                                       |           |                                                                                                    | Add a CISCO UCSC H200                                              | from the left panel |                              |
|                                                                                                    |           | CISCO UCSC MI300X > 0 Selected (                                                                                                    | (Min 0, Max 99999)                                                 |                     |                              |

- a. Select UCSC-885A-M8-H11 ATO from under MLB by clicking the "PLUS".
- b. Notice the UCSC-885A-M8-H11 ATO Status is now Invalid as further configuration needed.
- c. Click on "Edit Options" to enter the configurator.

## Step 3.

|                                           |              |                              |                      |                          | UCS C                     | 885A             | NV H100                        |      |                       |                       |
|-------------------------------------------|--------------|------------------------------|----------------------|--------------------------|---------------------------|------------------|--------------------------------|------|-----------------------|-----------------------|
| Product Configuration<br>UCSC-885A-M8-H11 |              | Estima<br>days<br>U          | x AT<br>ICSC<br>ICSC | 0:<br>-885A-N<br>-885A-N | И8-Н11<br>И8-Н12          | Pric<br>Global P | Price List in US Dollars (USD) | Powe | r Cord                |                       |
| UCSC-885A-M8-H11 quantity 1 r             | equires a mi | nimum quantity of 8 from     | Power Cat            | ble (CE100012)           |                           |                  |                                |      | ← a                   |                       |
| Configuration Summary                     |              | View Full Summary            | Opt                  | ion Search 🚯             | Multiple Options          | s Search 🚯       |                                |      |                       | ~                     |
| Category 🚯                                | Qty          | Extended List Price<br>(USD) | UCSC-8               | 885 <b>A-</b> M8-H11 > 1 | Power Cable               |                  |                                |      |                       |                       |
| C885A-O-ID10GC                            | 1            | 0.00                         | Power (              | Cable 🛕                  | Ç                         |                  |                                |      |                       |                       |
| C885A-M8-DCSCM                            | 1            | 0.00                         |                      | SKII                     | •                         |                  |                                | Otv  | Estimated Load Time O | Linit List Price (USD |
| PU SLED                                   |              | ^                            |                      | ono                      |                           |                  |                                | Gety | Listinated Lead Time  | Unit List Price (000) |
| C885A-M8-H1SX-SLD 🔟                       | 1            | 0.00                         | 0                    | CAB-C19-CB               | N<br>or Power Cord, 250 V | AC 164 C20.0     | 19 Connectors                  | 8    | 21 days               | 0.00                  |
| orage                                     |              | ^                            |                      | Cabinet Jump             | er Fower Cord, 200 v      | AC 10A, 020-0    | 19 Connectors                  |      |                       |                       |
| C885A-NV-C1T9KV 🔟                         | 16           | 0.00                         | 0                    | CAB-C19-C20              | )-IND                     |                  |                                | 8    | 14 days               | 0.00                  |
| ower Supply                               |              | ^                            |                      | Power Cord C             | 19-C20 India              |                  |                                |      |                       |                       |
| C885A-PSU-3000W                           | 6            | 0.00                         | 0                    | CAB-SABS-C               | 19-IND                    |                  |                                | 8    | 10 days               | 0.00                  |
| ower Cable 🛕 🛛 🗲 📘                        |              | •                            |                      | SABS 164-1 tr            | o IEC-C19 India           |                  |                                |      |                       |                       |
| ccessory                                  |              | ^                            | Show In              | compatible SKUs          | 5                         |                  |                                |      |                       |                       |
| tal                                       |              | 0.00                         |                      |                          |                           |                  |                                |      |                       |                       |
| timated Lead Time                         |              | -                            |                      |                          |                           |                  |                                |      |                       |                       |
|                                           |              |                              |                      |                          |                           |                  |                                |      |                       |                       |

- a. This product is a fixed configuration; the Power Cables is the only selection needed. Follow warning messages to configure the minimum required option PIDs.
- b. Select Power Cable from category window on the left.
- c. Select the Power Cable SKU from the window on the right and select DONE

Step 4.

|                                                                                                    |                                                                         | UCS CE                                                                     | 885A NV H                                        | 100               |                     |     |                           |
|----------------------------------------------------------------------------------------------------|-------------------------------------------------------------------------|----------------------------------------------------------------------------|--------------------------------------------------|-------------------|---------------------|-----|---------------------------|
|                                                                                                    |                                                                         |                                                                            |                                                  |                   |                     |     |                           |
|                                                                                                    | Ex /                                                                    | ATO:                                                                       |                                                  |                   |                     |     |                           |
| Bundle Configuration                                                                                              | Est UCS                                                                 | SC-885A-M8-H11                                                             |                                                  | Powe              | er Cord             |     |                           |
| UCS-DGPUM8-MLB                                                                                                    | - UCS                                                                   | SC-885A-M8-H12                                                             | Global                                           |                   |                     |     |                           |
| et service preferences for this configurati                                                                       | on 🗸                                                                    |                                                                            |                                                  |                   |                     |     | Cancel Done               |
| 1: CISCO INTERSIGHT requires a min     2: The category CISCO INTERSIGHT     3: A minimum of 1 Server Selection is | nimum of 1 component<br>is required. (CE10010<br>required. Please adjus | t(s). Please add additional quantiti<br>3)<br>st the selection. (CE606157) | ies as necessary. (CE100                         | 010)              |                     |     |                           |
| Available Components Unit List                                                                                    | Price (USD) CISC                                                        | CO UCSC H100 > 0 Selected (Min                                             | n 0, Max 99999)                                  |                   |                     |     |                           |
|                                                                                                    | ୍                                                                       | Product                                                                    | Unit Lis                                         | t Price (USD)     | Adjusted List Price | Qty | Extended List Price (USD) |
| UCSC-885A-M8-H11                                                                                                  | 0.00                                                                    | UCSC-885A-M8-H11 Valid Q                                                   | A                                                |                   | 0.00                | 1   | 0.00                      |
| B3220, 2.3TB Mem                                                                                                  | + < C                                                                   | UCS C885A M8 Rack - H100 JPU, 8x<br>B3220, 2.3TB Mem                       | CX-7, 1x                                         |                   |                     | ,   |                           |
| Estimated Lead Time:                                                                                              |                                                                         | Add Custom Name Edit Option                                                | ns   Select Services/Subsc                       | riptions   Remove | Line                |     |                           |
| UCSC-885A-M8-H12                                                                                                  | 0.00                                                                    |                                                                            | Add a CIS                                        | CO UCSC H100 I    | rom the left panel  |     |                           |
| UCS C885A IVI8 Rack - H100 GPU, 8X B3140H, 1X                                                                     |                                                                         |                                                                            |                                                  |                   |                     |     |                           |
| B3220, 2.3TB Mem<br>Estimated Lead Time:                                                                          | CIS                                                                     | CO UCSC H200 > 0 Selected (Min                                             | n 0, Max 99999)                                  |                   |                     |     |                           |
| B3220, 2.3TB Mem<br>Estimated Lead Time:                                                                          | CIS                                                                     | CO UCSC H200 > 0 Selected (Mir                                             | n 0, Max 99999)<br>Add a CIS                     | CO UCSC H200 1    | rom the left panel  |     |                           |
| B3220,2318 Mem<br>Estimated Lead Time:                                                                            | CIS                                                                     | CO UCSC H200 > 0 Selected (Mir<br>CO UCSC MI300X > 0 Selected (Mir         | n 0, Max 99999)<br>Add a CIS<br>in 0, Max 99999) | CO UCSC H200 1    | rom the left panel  |     |                           |

- a. Note Status is now showing as Valid.
- b. Increase the quantity for multiples of same configuration.
- c. Click the "PLUS" to add and configure the same product with different option/quantities or select a different product.

## Step 5.

| Bundle Configuration Est                                                                                                    |                                                                                                    | Servic                                                       | es/Subscrip                  | otions                        |
|----------------------------------------------------------------------------------------------------|----------------------------------------------------------------------------------------------------|--------------------------------------------------------------|------------------------------|-------------------------------|
| UCS-DGPUM8-MLB                                                                                                    | imated Lead Time                                                                                                    | Price List<br>Global Price List (USD)                        | Total<br>0.00                |                               |
| et service preferences for this configuration $\checkmark$                                                                                                    |                                                                                                    |                                                              |                              | Cancel Done                   |
| 1: CISCO INTERSIGHT requires a minimum of 1 c     2: The category CISCO INTERSIGHT is required. (     3: A minimum of 1 Server Selection is required. Ple     Available Components Unit List Price (USD) | omponent(s). Please add additional quantil<br>CE100103)<br>ase adjust the selection. (CE606157)<br>CISCO UCSC H100 > 0 Selected (Mir | ies as necessary. (CE100010)<br>n 0, Max 99999)              |                              |                               |
|                                                                                                    | Co Product                                                                                                    | Unit List Price (USD)                                        | Adjusted List Price<br>(USD) | Qty Extended List Price (USD) |
| UCSC-885A-M8-H11 0.00<br>UCS C885A M8 Rack - H100 GPU, &x CX-7, 1x<br>83220, 2.3TB Mem<br>Estimated Lead Time:                                                                                           | UCSC-885A-M8-H11 Valid Q     UCSC-885A M8-Ack - H100 JPU, 8x     B3220, 2318 Mem     Add Custom Name Edit Optio                      | A<br>CX-7, 1x<br>ns   Select Services/Subscriptions   Remove | 0.00                         | 1 0.00                        |
| UCSC-885A-M8-H12 0.00<br>UCS C885A M8 Rack - H100 GPU. 8x B3140H. 1x                                                                                                    |                                                                                                    | Add a CISCO UCSC H100                                        | rom the left panel           |                               |
| B3220, 2.3TB Mem<br>Estimated Lead Time:                                                                                                    | CISCO UCSC H200 -> 0 Selected (Mi                                                                                                    | n 0, Max 99999)<br>Add a CISCO UCSC H200                     | rom the left panel           |                               |
|                                                                                                    | CISCO UCSC MI300X > 0 Selected (M                                                                                                    | in 0, Max 99999)<br>Add a .CISCO UCSC MI300X                 | from the left panel          |                               |

a. Click on "Edit Services/Subscriptions" to edit Term Duration for HW Support.

Step 6.

| ervice<br>CSC-                              | e Subscription Price<br>885A-M8-H11 Glot UCS<br>Non Serviceable Products                                                                                                    | UCS C8854<br>TO:<br>C-885A-M8-H11<br>C-885A-M8-H12                                                                          | NV H100                                                           | vices/Sub                                                  | scrip           | tions                                                                         |
|---------------------------------------------|----------------------------------------------------------------------------------------------------|----------------------------------------------------------------------------------------------------|-------------------------------------------------------------------|------------------------------------------------------------|-----------------|-------------------------------------------------------------------------------|
| hoose<br>boose<br>bearch<br>ote: C<br>ome w | e Options<br>e Service Level from All Service Programs ><br>h by Name & Description<br>Jaco may still install another compatible service if required. Compatible<br>ith primary service and are based on products.                        | ole services are the services that                                                                                          | Time Duration  Duration Delay service start to Co-Term service to | Duration<br>Months: 1 to 60                                |                 | b                                                                             |
|                                             |                                                                                                    |                                                                                                    |                                                                   |                                                            |                 | Reset Apply                                                                   |
| Ō                                           | Service SKU                                                                                                    | Product SKU                                                                                                    |                                                                   | Unit List Price<br>(USD)                                   | Qty             | Reset Apply Total List Price (USD)                                            |
| ං<br>ල                                      | Service SKU Cisco Customer Experience Level 1 (1 ITEM)  LINCO (CX L SERVICE PROGRAM SUMMARY                                                                                                    | Product SKU<br>EVEL 1 8X7XNCDOS) / Duration<br>12 Months                                                                    |                                                                   | Unit List Price<br>(USD)                                   | Qty             | Reset Apply Total List Price (USD)                                            |
| °9<br>Э                                     | Service SKU           Cisco Customer Experience Level 1 (f ITEM)                                                                                                    | Product SKU EVEL 1 8X7XNCDOS)  Duration 12 Months UCSC-885A-M8-H11 UCS C885A M8 Rack - H100 GPU, 8 PRODUCT SKU              | : CX-7, 1x B3220,                                                 | Unit List Price<br>(USD)<br>11,826.60                      | <b>Qty</b><br>1 | Reset Apply<br>Total List Price (USD)<br>11,826.60                            |
| ි <sub>ම</sub><br>ච<br>Rema                 | Service SKU  Cisco Customer Experience Level 1 (1 /TEM)  LINCO (CX L SUMMARY  CON-LINCO-UCSC5AH1 CX LEVEL 1 8/TXNCDOS UCS C885A M8 Rack - H10 SERVICE SKU Change Service   Remove Service  ve All Services Remove All Additional Services | Product SKU EVEL 1 8X7XNCDOS)  Duration 12 Months UCSC-885A-M8-H11 UCS C885A M8 Rack - H100 GPU, 8 PRODUCT SKU              | x CX-7, 1x B3220,                                                 | Unit List Price<br>(USD)<br>11,826.60                      | Qty<br>1<br>1   | Reset Apply<br>Total List Price (USD)<br>11,826.60                            |
| °o<br>Ə                                     | Service SKU  Cisco Customer Experience Level 1 (1 /TEM)  LINCO (CX L SUMMARY  CON-LINCO-UCSC5AH1 CX LEVEL 1 8/TXNCDOS UCS C885A M8 Rack - H10 SERVICE SKU Change Service   Remove Service  we All Services Remove All Additional Services | Product SKU<br>EVEL 1 8X7XNCDOS)  Duration<br>12 Months UCSC-885A-M8-H11<br>UCS C885A M8 Rack - H100 GPU, 85<br>PRODUCT SKU | x CX-7, 1x B3220,                                                 | Unit List Price<br>(USD)<br>11,826.60<br>Configuration Sur | Qty<br>1<br>1   | Reset Apply<br>Total List Price (USD)<br>11,826.60<br>All prices shown in USD |

- a. Enter the Term Duration.
- b. Click on "Apply" and "Done"

## Step 7.

| CNDL-DESELECT-D has I                                                                          | been added to the bundle cat | tegory C     | SCO INTERSIGHT.                                                                                                    |                                                                                                | CNDL-                                | DES | ELECT-D                   |
|------------------------------------------------------------------------------------------------|------------------------------|--------------|----------------------------------------------------------------------------------------------------|------------------------------------------------------------------------------------------------|--------------------------------------|-----|---------------------------|
| Available Components                                                                           | Unit List Price (USD)        | UCS          | C885A NV H100 > 1 Selected (Min 0, Max 99999)                                                                                                    |                                                                                                |                                      |     |                           |
| UCS C885A NV H100                                                                              |                              | °0           | Product                                                                                                    | Unit List Price (USD)                                                                          | Adjusted List Price<br>(USD)         | Qty | Extended List Price (USD) |
|                                                                                                |                              | Ð            | UCSC-885A-M8-H11 Valid Q                                                                                                    |                                                                                                | 1,649,642.94                         | 1   | 1,649,642.94              |
|                                                                                                |                              |              | UCS C885A M8 Rack - H100 GPU, 8x CX-7,<br>1x B3220, 2.3TB Mem                                                                                                    |                                                                                                |                                      |     |                           |
| DC-MGT-SAAS                                                                                    | 0.00                         |              | Add Custom Name Edit Options Edit Service                                                                                                    | es/Subscriptions   Remove Lin                                                                  | e                                    |     |                           |
| Cisco Intersight SaaS                                                                          | +                            |              |                                                                                                    | Add a UCS C885A NV H100 fr                                                                     | rom the left panel                   |     |                           |
| Conditional Deselect<br>Estimated Lead Time: 7 days                                            | a ->                         | cisc         | DINTERSIGHT > 1 Selected (Min 1, Max 1)                                                                                                    | Add a UCS C885A NV H200 fr                                                                     | rom the left panel                   |     |                           |
|                                                                                                |                              |              | Product                                                                                                    | Unit List Price (USD)                                                                          | (USD)                                | Qty | Extended List Price (USD) |
|                                                                                                |                              |              | CNDI DESELECT D Invett                                                                                                    |                                                                                                | 0.00                                 | 1   | 0.00                      |
|                                                                                                |                              |              | Conditional Deselect<br>Add Custom Name   Select Options   Remove                                                                                                    | ELine   Dependent Hardware                                                                     | •                                    |     |                           |
|                                                                                                |                              | NVID         | Conditional Deselect<br>Add Custom Name   Select Options   Remove<br>AAIE ESSENTIAL > 0 Selected (Min 0, Max 999                                                                                              | 9 Line   Dependent Hardware 🛛                                                                  | )                                    |     |                           |
|                                                                                                |                              | NVID         | Conditional Deselect<br>Add Custom Name   Select Options   Remove<br>A AIE ESSENTIAL > 0 Selected (Min 0, Max 9991                                                                                            | e Line   Dependent Hardware d<br>99)<br>Add a NVIDIA AIE ESSENTIAL                             | from the left panel                  |     |                           |
| <ul> <li>→ NVIDIA AIE ESSENTIAL</li> <li>→ OPTICS SPARES</li> </ul>                            |                              | NVID         | Conditional Deselect<br>Add Custom Name   Select Options   Remove<br>A AIE ESSENTIAL > 0 Selected (Min 0, Max 9999)<br>CS SPARES > 0 Selected (Min 0, Max 99999)                                              | 99)<br>Add a NVIDIA AIE ESSENTIAL                                                              | from the left panel                  |     |                           |
| <ul> <li>→ NVIDIA AIE ESSENTIAL</li> <li>→ OPTICS SPARES</li> <li>→ SINGLE MODE CBL</li> </ul> |                              | NVID         | Conditional Deselect<br>Add Custom Name   Select Options   Remove<br>A AIE ESSENTIAL > 0 Selected (Min 0, Max 9999)<br>CS SPARES > 0 Selected (Min 0, Max 99999)                                              | b Line   Dependent Hardware d<br>39)<br>Add a NVIDIA AIE ESSENTIAL<br>Add a OPTICS SPARES from | from the left panel m the left panel |     |                           |
| NVIDIA AIE ESSENTIAL     OPTICS SPARES     SINGLE MODE CBL     MULTI MODE CBL                  |                              | NVID<br>OPTI | Conditional Deselect<br>Add Custom Name   Select Options   Remove<br>A AIE ESSENTIAL > 0 Selected (Min 0, Max 999)<br>CS SPARES > 0 Selected (Min 0, Max 9999)<br>LE MODE CBL > 0 Selected (Min 0, Max 99999) | 9 Line   Dependent Hardware ()<br>39)<br>Add a NVIDIAAIE ESSENTIAL<br>Add a OPTICS SPARES from | from the left panel                  |     |                           |

- a. CNDL-DESELECT-D is meant to select only if Customer has already purchased Cisco Intersight License via EA Contract or order is for Disti Fulfillment. Please make selection by clicking "PLUS".
- a. Please note that Intersight is required selection and needed for the Server to function. Click on Select Options to configure.

|                                                            |           |                              | Cis                                 | sco Intersight                                           |              |                     |                          |
|------------------------------------------------------------|-----------|------------------------------|-------------------------------------|----------------------------------------------------------|--------------|---------------------|--------------------------|
| Product Configuration<br>CNDL-DESELECT-D part of UC<br>MLB | CS-DGPUM8 | Estimated<br>- 7 days        | Lead Time                           | Global Price List US Availability (U                     | JSD) OESELEC | T-D                 |                          |
| Configuration Summary                                      | 1         | View Full Summary            | Option Search ()                    | Multiple Options Search ()                               |              |                     | ~                        |
| Category 🚯                                                 | Qty       | Extended List<br>Price (USD) | CNDL-DESELECT-D > R                 | eason Codes                                              |              |                     |                          |
| Reason Codes                                               |           | ^                            | Reason Codes                        |                                                          |              |                     |                          |
| OPTOUT-DISTI-ONLY                                          | 1         | 0.00                         | SKU                                 |                                                          | Qty          | Estimated Lead Time | Unit List Price<br>(USD) |
|                                                            |           |                              | OPTOUT-DISTI-     For Disti when or | ONLY<br>rdering mandatory licenses separately            | 1            | 3 days              | 0.00                     |
|                                                            |           |                              | OPTOUT-EA-ON<br>License not need    | ILY<br>led: Customer already owns Licenses in an EA      | 1            | 3 days              | 0.00                     |
|                                                            |           |                              | OPTOUT-ENTL-                        | SWAP<br>led: Entitlements updated in Smart Account. More | 1            | 3 days              | 0.00                     |
| Total                                                      |           | 0.00                         | Clear Selection   Show In           | ncompatible SKUs                                         |              |                     |                          |
| Estimated Lead Time                                        |           | 7 days                       |                                     |                                                          |              |                     |                          |
| Reset Configuration                                        | Car       | ncel Done                    | a                                   |                                                          |              |                     |                          |

Step 8.

a. Please select appropriate Reason Code.

#### Step 9.

| Bundle Configuration E<br>UCS-DGPUM8-MLB 2                                                                                                | stimated Lea<br>1 davs    | d Tir                                                                                                    | Price List - US (USD)        | Total                        | 0.04      |                           |  |  |
|----------------------------------------------------------------------------------------------------|---------------------------|----------------------------------------------------------------------------------------------------|------------------------------|------------------------------|-----------|---------------------------|--|--|
| t service preferences for this configuration   1: CISCO INTERSIGHT requires a minimum of 1  2: The category CISCO INTERSIGHT is required. | component(s<br>(CE100103) | ). Please add additional quantities as necessa                                                                                            | y. (CE100010)                | tandard Licen                | se<br>nse | Cancel Done               |  |  |
| Available Components Unit List Price (USD                                                                                                 | UCS                       | C885A NV H100 > 1 Selected (Min 0, Max 99999)                                                                                             |                              |                              |           |                           |  |  |
|                                                                                                    | °o                        | Product                                                                                                    | Unit List Price (USD)        | Adjusted List Price<br>(USD) | Qty       | Extended List Price (USD) |  |  |
| ➔ UCS C885A NV H200                                                                                                    | ÷                         | UCSC-885A-M8-H11 Valid Q                                                                                                    |                              | 1,649,642.94                 | 1         | 1,649,642.94              |  |  |
|                                                                                                    |                           | UCS C885A M8 Rack - H100 GPU, 8x CX-7,<br>1x B3220, 2.3TB Mem                                                                             |                              |                              |           |                           |  |  |
|                                                                                                    |                           | Add Custom Name   Edit Options   Edit Service                                                                                             | es/Subscriptions   Remove Li | ne                           |           |                           |  |  |
| NV-AIE-LIC=<br>NVIDIA AI Essential Software License Spare(Or<br>der QTY 1 only)<br>Estimated Lead Time: 21 days                           | UCS                       | Add a UCS C885A NV H100 from the left panel UCS C885A NV H200 > 0 Selected (Min 0, Max 99999) Add a UCS C885A NV H200 from the left panel |                              |                              |           |                           |  |  |
|                                                                                                    | CISC                      | O INTERSIGHT > 0 Selected (Min 1, Max 1)                                                                                                  | Add a CISCO INTERSIGHT       | from the left panel          |           |                           |  |  |
|                                                                                                    | NVID                      | IA AIE ESSENTIAL > 1 Selected (Min 0, Max 999                                                                                             | 99)                          | -                            |           |                           |  |  |
|                                                                                                    |                           | Product                                                                                                    | Unit List Price (USD)        | Adjusted List Price<br>(USD) | Qty       | Extended List Price (USD) |  |  |
|                                                                                                    |                           | NV-AIE-LIC= Invalid  NVIDIA AI Essential Soft                                                                                             |                              | 0.00                         | 1         | 0.00                      |  |  |

- a. Click on Plus add NVIDIA AIE License.
- b. Select Options to configure NVIDIA AIE License.

**Note:** NVAIE S/W attach to servers with Nvidia GPUs is not mandatory, but is strongly recommended. NVAIE S/W is licensed per GPU and each Nvidia server requires 8x licenses. NVAIE S/W should not be attached to servers with AMD GPUs.

#### Step 10.

| NV-AIE-LIC= part of UCS-DGP | UM8-MLB | 21 days                      | Lead Hine                     | Global Price                                   | Standard L | icense  | 568.16                |                       |
|-----------------------------|---------|------------------------------|-------------------------------|------------------------------------------------|------------|---------|-----------------------|-----------------------|
| Configuration Summary       |         | View Full Summary            | Option Search 🚯               | Multiple Options Search                        | Education  | License | Ì                     | ~                     |
| Category 🚯                  | Qty     | Extended List<br>Price (USD) | NV-AIE-LIC= > NVIDIA          | License                                        |            |         |                       |                       |
| NVIDIA License              |         | ^                            | Standard License              | Education License                              |            |         |                       |                       |
| NV-AIE-P-5S                 | 8       | 205,568.16                   | SKU                           |                                                |            | Qty     | Estimated Lead Time 🕦 | Unit List Prie<br>(US |
|                             |         |                              | NV-AIE-24X7                   | P-58 C<br>ssential Perp Lic & 24x7 Supp per G  | PU, 5Y     | Qty     | 21 days               | 25,696.               |
|                             |         |                              | NV-AIE-24X75<br>NVIDIA AIE Es | S-5Y C<br>ssential Subscription & 24x7 Supp pe | r GPU, 5Y  | þ       | 21 days               | 20,556.               |
|                             |         |                              | NV-AIE-P-58<br>NVIDIA AIE Es  | ssentials Perp Lic & Support per GPI           | I, 5 Years | 8       | 21 days               | 25,696.               |
| Total                       |         | 205,568.16                   | NV-AIE-S-5Y<br>NVIDIA AI Ent  | terprise Essentials Subscription per C         | PU, 5 Year | Qty     | 21 days               | 20,556.               |
| Esumateu Leau Time          |         | 21 days                      | how Incompatible SKL          | Js                                             |            |         |                       |                       |

a. Make selection from Standard License or Education License.

- b. License quantity must equal 8 x the number of servers with Nvidia GPUs.
- c. Click on Done.

## Step 11.

|                                                                                                    |                            |                                                                                                    |                                                                |                                           |              | Cancel Done                            |
|----------------------------------------------------------------------------------------------------|----------------------------|----------------------------------------------------------------------------------------------------|----------------------------------------------------------------|-------------------------------------------|--------------|----------------------------------------|
| A Please note that Intersight is required selection and ne                                                                   | eded for t                 | he M8 Server to function. All orders with CN                                                                                                    | DL-DESELECT-D will be manu                                     | ally reviewed for Complian                | nce. (CE2023 | 22)                                    |
| Available Components Unit List Price (USD)                                                                                   | L S C                      | 885A NV H100 > 1 Selected (Min 0, Max 99999                                                                                                    | 3)                                                             |                                           |              |                                        |
| ⊖ UCS C885A NV H100                                                                                                    | ¢                          | Product                                                                                                    | Unit List Price (USD)                                          | Adjusted List Price<br>(USD)              | Qty          | Extended List Price (USD)              |
| UCSC-885A-M9-H11 1,637,816.34<br>UCS C885A M8 Rack - H100 GPU, 8x CX-7, 1x +<br>B3220, 2.318 Mem +<br>Estimated Lead Time: - | ÷                          | UCSC-885A-M8-H11 Valid Q<br>UCSC-885A-M8 Rack - H100 GPU, 8x CX-7,<br>1x B3220, 2.3TB Mem<br>Add Custom Name   Edit Options   Edit Servi                                                                                                    | ices/Subscriptions Remove Lin                                  | 1,649,642.94                              | 1            | 1,649,642.94                           |
| UCSC-885A-M8-H12 1,737,729.42<br>UCS C885A M8 Rack - H100 GPU, 8x B3140H,<br>1x B3220, 2.3TB Mem<br>Estimated Lead Time:     | UCS C                      | 885A NV H200 > 0 Selected (Min 0, Max 99999                                                                                                    | Add a UCS C885A NV H100 fr<br>))<br>Add a UCS C885A NV H200 fr | rom the left panel                        |              |                                        |
|                                                                                                    | ©                          | INTERSIGHT > 1 Selected (Min 1, Max 1) Product                                                                                                    | Unit List Price (USD)                                          | Adjusted List Price                       | Qty          | Extended List Price (USD)              |
|                                                                                                    |                            |                                                                                                    |                                                                | 0.00                                      | 1            | 0.00                                   |
|                                                                                                    | Ð                          | CNDL-DESELECT-D Valid                                                                                                    |                                                                |                                           |              |                                        |
|                                                                                                    | Ð                          | CNDL-DESELECT-D Valid<br>Conditional Deselect<br>Add Custom Name   Edit Options   Remove                                                                                                    | Line Dependent Hardware 0                                      |                                           |              |                                        |
| <ul> <li>→ UCS C885A NV H200</li> <li>→ CISCO INTERSIGHT</li> </ul>                                                          |                            | CNDL-DESELECT-D Valid Conditional Deselect<br>Add Custom Name   Edit Options   Remove  <br>VAIE ESSENTIAL > 1 Selected (Min 0, Max 995                                                                                                    | Line   Dependent Hardware                                      |                                           |              |                                        |
| UCS C885A NV H200 CISCO INTERSIGHT NVIDIA AIE ESSENTIAL                                                                      |                            | CNDL-DESELECT-D Valid Conditional Deselect Add Custom Name   Edit Options   Remove   AAIE ESSENTIAL > 1 Selected (Min 0, Max 999 Product                                                                                                    | Line Dependent Hardware<br>999)<br>Unit List Price (USD)       | Adjusted List Price                       | Qty          | Extended List Price (USD)              |
| UCS C885A NV H200 CISCO INTERSIGHT NVIDIA AIE ESSENTIAL OPTICS SPARES                                                        |                            | Conditional Deselect Add Custom Name   Edit Options   Remove Add EssENTIAL > 1 Selected (Min 0, Max 999 Product NV-AIE-LICE Valid                                                                                                    | Line   Dependent Hardware  999) Unit List Price (USD)          | Adjusted List Price<br>(USD)<br>25.696.02 | Qty          | Extended List Price (USD)              |
| UCS C885A NV H200  CISCO INTERSIGHT  NVIDIA AIE ESSENTIAL  OPTICS SPARES  SINGLE MODE CBL                                    | (+)<br>NVIDIA<br>©0<br>(+) | CNDL-DESELECT-D Valid Conditional Deselect<br>Add Custom Name   Edit Options   Remove<br>All EESENTIAL > 1 Selected (Min 0, Max 999<br>Product<br>NV-AIE-LIC= Valid Q<br>NVIDIA AI Essential Software License<br>Securit/Ortig V1 apply                                                 | Line   Dependent Hardware  9999) Unit List Price (USD)         | Adjusted List Price<br>(USD)<br>25,696.02 | Qty<br>1     | Extended List Price (USD) 25,696.02    |
| UCS C885A NV H200  CISCO INTERSIGHT  NVIDIA AIE ESSENTIAL  OPTICS SPARES  SINGLE MODE CBL  MULTI MODE CBL                    | (+)<br>NVIDIA<br>©0<br>(+) | CNDL-DESELECT-D Valid Conditional Deselect<br>Add Custom Name   Edit Options   Remove<br>A AIE ESSENTIAL > 1 Selected (Min 0, Max 990<br>Product<br>NV-AIE-LICE Valid Q<br>NVIDIA AI Essential Software License<br>Spare(Order QTY 1 only)<br>Add Custom Name   Edit Options   Remove I | Line   Dependent Hardware                                      | Adjusted List Price<br>(USD)<br>25,696.02 | Qty<br>1     | Extended List Price (USD)<br>25,696.02 |

- a. Configuration for MLB is completed when status of each Product is Valid and warning messages are cleared.
- b. Click on the "PLUS" to expand and view the selections made for each Product.

Step 12. Click on the "DONE" to complete the MLB Configuration.

|                            |                                                             | Cis                             | co Intersigh                 | nt                                 |             |                     |                 |                     |
|----------------------------|-------------------------------------------------------------|---------------------------------|------------------------------|------------------------------------|-------------|---------------------|-----------------|---------------------|
| STIMATE NAME Estimate_     | LC159085871SZ (LC159085871SZ) 🗴                             |                                 |                              | 🖬 s                                | ave Version | Export/Email St     | nare 🗄 Clone    | 🖀 Delete 🛛 🗣 Add    |
| Stimate ID<br>C159085871SZ | Created By<br>Rebecca Martinez 💄                            | Created On<br>13-Oct-2024       | Int<br>Resale                | CNDL-D                             | )ESE        | LECT-D              | ailability (USD | )                   |
| Items                      |                                                             |                                 |                              |                                    |             |                     | Back            | Continue            |
| i Federal or Spec          | cial Sales Trade Program preferen                           | ces defined for this estimate v | vill not be reflected in the | corresponding quotes o             | r orders.   |                     |                 |                     |
| ⊕ Add by SKU Descri        | ption and Product Family                                    |                                 | [← Import Saved Co           | infiguration                       | Q           | Esti                | mate Preferenc  | es∨ •               |
| Lines View 📃 📘             | Apply Success Track Manage G                                | roups Remove Selected Lines     | More Actions $\checkmark$    | Zero List Price Items<br>Hide Show | Q           | Search Estimate Lir | ne Items        | Œ                   |
| () Hardware, Sof           | tware and Services                                          |                                 | Estimated Lead Time          | Unit List Price                    | Qty         | Unit Net Price      | Discounts       | Extended Net Pric   |
|                            | d                                                           |                                 | (Days)                       | (USD)                              |             | (USD)               | (%)             | (USI                |
|                            | IGPUM8-MLB Valid as of 13-Oct-20<br>M8 Dense GPU Server MLB | 024 09:44:03 PDT                | (Days)<br>21                 | 1,680,763.14                       | 1           | (USD)               | 0.00            | (USI<br>1,682,171.8 |

- a. Configuration of UCS-DGPUM8-MLB is now Valid and Line No. 1.0 represents HW only Configuration.
- b. Intersight is a required selection, if you have not previously purchased Cisco Intersight Software and needs to add in Line 2.0 which will represent SW only Configuration.

| Cis                                                                                                    | sco Intersigh                    | nt<br>DC-MGT-SA                     | AS         | )                       |                  |                            |
|----------------------------------------------------------------------------------------------------|----------------------------------|-------------------------------------|------------|-------------------------|------------------|----------------------------|
| Info 1 of 2: The product discounts are cascaded to subscription items, howe<br>subscription items, click on "MORE" and then, "Apply Discount".                                                                                                    | ever subscription items may      | only be eligible for lower          | discounts. | . To apply the proper   | discount to      | Show More                  |
| ⊕ DC-MGT-SAAS                                                                                                    | 1                                | Add Carl                            | Ō          | Esti                    | mate Preferenc   | es ∨                       |
| Lines View Apply Success Track Manage Groups Remove Selected Lines                                                                                                    | More Actions $\checkmark$        | Zero List Price Items<br>Hide OShow | Q          | Search Estimate Lir     | ne Items         | =                          |
| € Hardware, Software and Services                                                                                                    | Estimated Lead Time ()<br>(Days) | Unit List Price<br>(USD)            | Qty        | Unit Net Price<br>(USD) | Discounts<br>(%) | Extended Net Price<br>(USD |
| 1.0 UCS-DGPUM8-MLB Valid as of 13-Oct-2024 11:06:11 PDT<br>UCS M8 Dense GPU Server MLB                                                                                                    | 21                               | 1,675,338.96                        | 1          | 1,675,338.96            | 0.00             | 1,675,338.96               |
| Edit Options Validate Recommended Content Add Note Add Subtotal                                                                                                    | Copy Remove Line                 |                                     |            |                         |                  |                            |
| O →      O →      O → | 3                                | 0.00<br>© MRC                       | 1          | 0.00                    | 0.00             | 0.0(                       |
| Edit Options Validate Recommended Content Add Note Add Subtotal                                                                                                    | Copy Remove Line                 |                                     |            |                         |                  | Additional Details 😡       |

Step 13.

- a. In CCW, search for DC-MGT-SAAS PID and click on "Add".
- b. Intersight is a required selection, if you have not previously purchased Cisco Intersight Software. Click on Select Options to enter the configurator.

Step 14.

|                                                                                                    | DC-MGT-SAAS                                                                                                    |
|----------------------------------------------------------------------------------------------------|----------------------------------------------------------------------------------------------------|
| Current Terms and Billings                                                                                                    |                                                                                                    |
| Requested Start Date                                                                                                    | Automatically Renews For ()                                                                                         |
| 08-Jun-2024                                                                                                    | 12 Months on 08-Jun-2027                                                                                            |
| Requested For                                                                                                    | Billing Frequency                                                                                                   |
| 36 Months From 08-Jun-2024 To 07-Jun-2027                                                                                                    | Prepaid Term                                                                                                    |
| New Terms and Billing                                                                                                    |                                                                                                    |
| New Terms and Billing<br>Requested For > 36 Months from 08-Jun-2024 to 07-Jun-2027                                                                                                    |                                                                                                    |
| New Terms and Billing Requested For > 36 Months from 08-Jun-2024 to 07-Jun-2027 Auto Renewal                                                                                                    | Billing Frequency ①                                                                                                 |
| New Terms and Billing<br>Requested For > 36 Months from 08-Jun-2024 to 07-Jun-2027<br>Auto Renewal<br>On                                                                                                    | Billing Frequency ①<br>Prepaid Term                                                                                 |
| New Terms and Billing<br>Requested For > 36 Months from 08-Jun-2024 to 07-Jun-2027<br>Auto Renewal<br>On<br>Automatically Renews For ①                                                                            | Billing Frequency ①<br>Prepaid Term                                                                                 |
| Requested For > 36 Months from 08-Jun-2024 to 07-Jun-2027         Auto Renewal         On         Automatically Renews For ①         12       Months on 08-Jun-2027                                               | Billing Frequency ①<br>Prepaid Term<br>End Date                                                                     |
| Requested For > 36 Months from 08-Jun-2024 to 07-Jun-2027         Auto Renewal         On         Automatically Renews For ①         12       Months on 08-Jun-2027         Enter any whole month value from 0-12 | Billing Frequency ①<br>Prepaid Term<br>End Date<br>② Effective For 36 Months<br>Enter whole much count from 1 to 96 |

- a. **Requested Start Date (RSD)** It is recommended that when you book your SaaS Product, you select a Request Start Date (RSD) 90 days into the future.
- b. **End Date** (duration in months) is defaulted to 36 Months, Auto Renewal (on/off) is defaulted to On and Billing Frequency is defaulted to Prepaid Term. You can still change the setting accordingly.

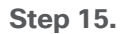

|                                                                                                    |                                               |                                                                                                    |            |                         | DC-MGT                         | SAAS                                                    |                  |                     |
|----------------------------------------------------------------------------------------------------|-----------------------------------------------|----------------------------------------------------------------------------------------------------|------------|-------------------------|--------------------------------|---------------------------------------------------------|------------------|---------------------|
| Cisco Intersig                                                                                                    | ht SaaS<br>NEW                                |                                                                                                    |            |                         | Domor                          | Pricelist Global Price List (USD)<br>2,520.00 ~         | Cancel           | Verify & Save       |
| USD 2,520.00                                                                                                    | Service<br>USD 0.00                           |                                                                                                    |            | Expand All Collap       | se All 📋 🗿 Reset Configuration | र्ष्ट्र Summary 🔮 Ter                                   | ms 🖓             | lessages            |
| Cisco ptorsight 2.0 Infrastru                                                                                                    | cture Services (1 Added)                      |                                                                                                    |            |                         | â                              | Configuration Summary                                   |                  | 🗐 Sort: Category 🧹  |
| Cisconnersigni 2.0 mnastru                                                                                                    | ture Services TAuged                          |                                                                                                    |            |                         | ~                              | Hide Included Items                                     |                  |                     |
| PRODUCTS                                                                                                    |                                               | UNIT LIST PRICE                                                                                    | STATUS     | QUANTITY                | ACTION                         | PRODUCTS                                                | QUANTITY         | EXTENDED LIST PRICE |
| Cisco Intersight 2.0 Infra                                                                                                    | structure Services                            |                                                                                                    |            |                         |                                | Cisco Intersight 2.0 Infrastructu                       | ire Services     |                     |
| Infrastructure Services                                                                                                    | SaaS/CVA - Essentials                         | 35.00<br>Per Device/Month                                                                          | Added      | 2<br>Device             | Telete                         | DC-MGT-IS-SAAS-ES SA<br>35.00 Per Device/Month          | 2<br>Device      | 2,520.00            |
|                                                                                                    | SaaS/CVA - Advantage                          | Enter Qty to see List Price<br>Per Device/Month                                                    | Not Added  | Qty<br>Device           | + Add                          | x 36 Months<br>Cisco Intersight Support                 |                  |                     |
| Infrastructure Services                                                                                                    |                                               |                                                                                                    | Not Arided |                         |                                | SVS-DCM-SUPT-BAS                                        | 1<br>Each        | 0.00                |
| Infrastructure Services<br>DC-MGT-IS-SAAS-AD S<br>Infrastructure Services<br>DC-MGT-IS-PVAPP-ES                                                        | PVA - Essentials                              | Enter Qty to see List Price<br>Per Device/Month                                                    |            | Device                  | + Add                          |                                                         |                  |                     |
| Infrastructure Services<br>DC-MGT-IS-SAAS-AD                                                                                                    | PVA - Essentials                              | Enter Qty to see List Price<br>Per Device/Month                                                    |            | Device                  | + Add                          | Auto Expansion                                          |                  |                     |
| Infrastructure Services<br>DC-MGT-IS-SAAS-AD C<br>Infrastructure Services<br>DC-MGT-IS-PVAPP-ES<br>Infrastructure Services<br>DC-MGT-IS-PVAPP-AD       | PVA - Essentials<br>3<br>PVA - Advantage<br>3 | Enter Qty to see List Price<br>Per Device/Month<br>Enter Qty to see List Price<br>Per Device/Month | Not Added  | City<br>City<br>Device  | + Add                          | Auto Expansion DC-MGT-UCSC-18 SA                        | 2<br>Device      | 0.00                |
| Infrastructure Services<br>DC-MGT-IS-SAAS-AD E<br>Infrastructure Services<br>DC-MGT-IS-PVAPP-ES<br>DC-MGT-IS-PVAPP-AD<br>DC-MGT-IS-PVAPP-AD<br>Add-Ons | PVA - Essentials<br>PVA - Advantage           | Enter Qty to see List Price<br>Per Device/Month<br>Enter Qty to see List Price<br>Per Device/Month | Not Added  | Device<br>Qty<br>Device | + Add                          | Auto Expansion<br>DC-MGT-UCSC-18 SA<br>DC-MGT-ADOPT-BAS | 2<br>Device<br>1 | 0.00                |

a. The quantity of Cisco Intersight 2.0 Infrastructure Services License under Offer: DC-MGT-SAAS should be equal to the quantity of Server selected. Enter the quantity.

Step 16.

|    |                                                   |                                               | Cisco II  | ntersigh            | nt                             |                                                |             |                      |
|----|---------------------------------------------------|-----------------------------------------------|-----------|---------------------|--------------------------------|------------------------------------------------|-------------|----------------------|
|    | Cisco Intersight SaaS                             |                                               |           | L,                  | - DC-M                         | GT-SAAS<br>2,520.00 ~                          | Cancel      | Verify & Save A      |
| Ę  | Subscription<br>USD 2,520.00 USD 0.00             |                                               |           | Expand All   Collap | se All 🛛 💍 Reset Configuration | र्में Summary 🖉 Terr                           | ms 🖓 M      | lessages             |
| Ci | sco Intersight Support 1 Added                    |                                               |           |                     | ^                              | Configuration Summary                          |             | F Sort: Category 🗸 🔪 |
|    | PRODUCTS                                          | UNIT LIST PRICE                               | STATUS    | QUANTITY            | ACTION                         |                                                | OUANTITY    |                      |
|    | Cisco Intersight Support                          |                                               |           |                     |                                | Cisco Intersight 2.0 Infrastructu              | re Services | EXTENDED LIST PRICE  |
|    | Solution Support for DC Mgmnt<br>SVS-SSTCS-DCMGMT | Enter Qty to see List Price<br>Per Each/Month | Not Added | Qty<br>Each         | N Swap                         | DC-MGT-IS-SAAS-ES SA<br>35.00 Per Device/Month | 2<br>Device | 2,520.00             |
| 5  | CXL1 for INTERSIGHT<br>SVS-L1DCS-INTER SA         | Enter Qty to see List Price<br>Per Each/Month | Not Added | Qty<br>Each         | ĴŬ Swap                        | Cisco Intersight Support                       |             |                      |
|    | CXL2 for INTERSIGHT<br>SVS-L2DCS-INTER SA         | Enter Qty to see List Price<br>Per Each/Month | Not Added | Qty<br>Each         | € Swap                         | SVS-DCM-SUPT-BAS                               | 1<br>Each   | 0.00                 |
|    | Basic Support for DCM<br>SVS-DCM-SUPT-BAS         | 0.00<br>Per Each/Month                        | Added     | 1<br>Each           | Telete                         | Auto Expansion DC-MGT-UCSC-18 SA               | 2<br>Device | 0.00                 |
|    | _                                                 |                                               |           |                     |                                | DC-MGT-ADOPT-BAS                               | 1           | 0.0000               |

a. The Cisco Intersight License comes with separate Support. Basic Embedded Support is the default selection. It is recommended that Customer should upgrade to Solution Support or CX Success Track L1 or L2 for the HW.

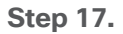

| Ciso                                                                                                    | co Intersigh                     | t                                  |             |                         |                  |                    |
|----------------------------------------------------------------------------------------------------|----------------------------------|------------------------------------|-------------|-------------------------|------------------|--------------------|
|                                                                                                    |                                  | C-MGT-SA                           | AS          |                         |                  |                    |
| Info 1 of 2: The product discounts are cascaded to subscription items, hower<br>subscription items, click on "MORE" and then, "Apply Discount".            | ver subscription items may       | only be eligible for lowe          | r discounts | . To apply the proper   | discount to      | Show More          |
| DC-MGT-SAAS                                                                                                    | 1                                | Add 💿                              | Q           | Estir                   | nate Preference  | es V .             |
| Lines View E Apply Success Track Manage Groups Remove Selected Line                                                                                        | es More Actions 🗸                | Zero List Price Items<br>Hide Show | Q           | Search Estimate Lin     | e Items          | (                  |
| Hardware, Software and Services                                                                                                    | Estimated Lead Time ()<br>(Days) | Unit List Price<br>(USD)           | Qty         | Unit Net Price<br>(USD) | Discounts<br>(%) | Extended Net Pr    |
| 1.0 UCS-DGPUM8-MLB Valid as of 13-Oct-2024 11:06:11 PDT     CS M8 Dense GPU Server MLB                                                                     | 21                               | 1,675,338.96                       | 1           | 1,675,338.96            | 0.00             | 1,675,338.         |
| Edit Options Validate Recommended Content Add Note Add Subloc:                • 2.0 DC-MGT-SAAS Valid as of 13-Oct-2024 11:06:25 PDT Cisco Intersight SaaS | Harc                             | ware in                            | line        | one                     | 0.00             | 0.                 |
| Edit Options Validate Recommended Content Add Note                                                                                                    | Softv                            | vare in li                         | ne t        | WO                      |                  | Additional Details |
|                                                                                                    | Softv                            | vare in li                         | ne t        | WO                      |                  |                    |

a. Configuration for UCS-DGPUM8-MLB and DC-MGT-SAAS is now completed, and status of each Product is Valid. b. Click on the "PLUS" to expand and view the selections made for each Product.

## Scenario 2: Customer With Enterprise Agreement for Cisco Intersight Software License

#### Step 1.

| CCW                                                                                            | )                                                  | UCS-DGP                            | UM8-M                   | LB               |                                |
|------------------------------------------------------------------------------------------------|----------------------------------------------------|------------------------------------|-------------------------|------------------|--------------------------------|
| Federal or Special Sales Trade Program preferences defined for this     UCS-DGPUM8-MLB         | estimate will not be reflected in the corresp<br>1 | Add a Q                            | <b>B</b> Estir          | nate Preference: | s v 🕴                          |
| Lines View E Apply Success Track Manage Groups Re                                              | move Selected Lines More Actions $\checkmark$      | Zero List Price Items<br>Hide Show | Q Search Estimate       | Line Items       | $(\mathbf{s})$                 |
| ○ P <sub>☉</sub> Hardware, Software and Services                                               | Estimated Lead Time (<br>(Days)                    | Unit List Price Qty<br>(USD)       | Unit Net Price<br>(USD) | Discounts<br>(%) | Extended Net<br>Price<br>(USD) |
| 1.0 UCS-DGPUM8-MLB      Invalid as of 01-Oct-2024 02:45:01 PDT     UCS M8 Dense GPU Server MLB | 14                                                 | 0.00 1                             | 0.00                    | 0.00             | 0.00                           |
| ► Select Options Validate Recommended Content Add                                              | Note Add Subtotal Copy Remove Line                 |                                    |                         |                  |                                |

- a. In CCW, search for MLB PID and click on "Add"
- b. Click on "Select Options" to enter the configurator.

## Step 2.

|                                                                                                    | U                                                                                  | CS C885A NV H100                                        |                                  |                           |
|----------------------------------------------------------------------------------------------------|------------------------------------------------------------------------------------|---------------------------------------------------------|----------------------------------|---------------------------|
|                                                                                                    | Ex ATO:<br>UCSC-885A-M8<br>UCSC-885A-M8                                            | -H11<br>-H12                                            | Power Cord                       |                           |
| 3undle Configuration<br>ICS-DGPUM8-MLB                                                                      | Estimated Lead Time                                                                | Price List<br>Global Price List (USD)                   | Total<br>0.00                    |                           |
| t service preferences for this configuration                                                                | ~                                                                                  |                                                         |                                  | Cancel Done               |
| vailable Components Unit List Priv                                                                          | ce (USD)                                                                           | Selected (Min 0, Max 99999) Unit List Price (USD)       | Adjusted List Price<br>(USD) Qty | Extended List Price (USD) |
| JCSC-885A-M8-H11<br>UCS C885A M8 Rack - H100 GPU, 8x CK-7, 1x<br>B3220, 2.3TB Mem<br>Estimated Lead Time:   | 0.00 ↔ UCSC-885A-M8-H11<br>UCS C885A M8 Rack + B3220, 2.318 Mem<br>Add Custom Name | Invalid Q SA<br>H100 GPU, 8x CK-7, 1x                   | 0.00 1                           | 0.00                      |
| JCSC-885A-M8-H12<br>JCS C885A M8 Rack - H100 GPU, 8x B3140H, 1x<br>J3220, 2.3TB Mem<br>Estimated Lead Time: | 0.00<br>+<br>CISCO UCSC H200 > 0                                                   | Add a : CISCO UCSC H10<br>Selected (WIIII 0, Max 99999) | 0 from the left panel            |                           |
|                                                                                                    |                                                                                    | Add a CISCO UCSC H20                                    | 0 from the left panel            |                           |
|                                                                                                    | CISCO UCSC MI300X > 0                                                              | Selected (Min 0, Max 99999)                             |                                  |                           |

- a. Select UCSC-885A-M8-H11 ATO from under MLB by clicking the "PLUS".
- b. Notice the UCSC-885A-M8-H11 ATO Status is now Invalid as further configuration needed.
- c. Click on "Edit Options" to enter the configurator.

## Step 3.

|                                           |                  |                              | UCS C885A NV H100                                          |       |                       |                       |
|-------------------------------------------|------------------|------------------------------|------------------------------------------------------------|-------|-----------------------|-----------------------|
| Product Configuration<br>UCSC-885A-M8-H11 |                  | Estima<br>days               | EX ATO:<br>ICSC-885A-M8-H11<br>ICSC-885A-M8-H12            | Power | Cord                  |                       |
| LUCSC-885A-M8-H11 quantit                 | y 1 requires a m | nimum quantity of 8 from     | Power Cable (CE100012)                                     |       | ←a                    |                       |
| Configuration Summary                     |                  | View Full Summary            | Option Search  Multiple Options Search                     |       |                       | ~                     |
| Category 🕕                                | Qty              | Extended List Price<br>(USD) | UCSC-885A-M8-H11 > Power Cable                             |       |                       |                       |
| C885A-O-ID10GC                            | 1                | 0.00                         | Power Cable                                                |       |                       |                       |
| C885A-M8-DCSCM                            | 1                | 0.00                         | 6/11                                                       | Ohi   | Estimated Load Time O | Unit List Drive (USD) |
| PU SLED                                   |                  | ^ I                          | 550                                                        | Qty   | Estimated Lead Time 0 | Unit List Price (USD) |
| C885A-M8-H1SX-SLD 🔟                       | 1                | 0.00                         | CAB-C19-CBN                                                | 8     | 21 days               | 0.00                  |
| torage                                    |                  | ^                            | Cabinet Jumper Power Cord, 250 VAC 16A, C20-C19 Connectors |       |                       |                       |
| C885A-NV-C1T9KV 🔟                         | 16               | 0.00                         | CAB-C19-C20-IND                                            | 8     | 14 days               | 0.00                  |
| Power Supply                              |                  | ^                            | Power Cord C19-C20 India                                   |       |                       |                       |
| C885A-PSU-3000W                           | 6                | 0.00                         | CAB-SABS-C19-IND                                           | 8     | 10 days               | 0.00                  |
| Power Cable 🛕 🛛 🦛 🧲                       | )                |                              | SABS 164-1 to IEC-C19 India                                |       |                       |                       |
| ccessory                                  |                  | ^                            | Show Incompatible SKUs                                     |       |                       |                       |
| otal                                      |                  | 0.00                         |                                                            |       |                       |                       |
| stimated Lead Time                        |                  | -                            |                                                            |       |                       |                       |
| Reset Configuration                       |                  | Cancel Done                  | C                                                          |       |                       |                       |

- a. This product is a fixed configuration; the Power Cables is the only selection needed. Follow warning messages to configure the minimum required option PIDs.
- b. Select Power Cable from category window on the left.
- c. Select the Power Cable SKU from the window on the right and select DONE.

## Step 4.

|                                                                 |                     |                                                      | 385A NV               | H100               |                              |     |                           |
|-----------------------------------------------------------------|---------------------|------------------------------------------------------|-----------------------|--------------------|------------------------------|-----|---------------------------|
|                                                                 |                     |                                                      |                       |                    |                              |     |                           |
|                                                                 | Ex A                | TO:                                                  |                       |                    |                              |     |                           |
| Bundle Configuration                                            |                     | C-885A-M8-H11                                        | Global                | Powe               | er Cord                      |     |                           |
| US-OGFORING WILD OF                                             | UCS                 | C-885A-M8-H12                                        |                       |                    |                              |     |                           |
| et service preferences for this configuration $\checkmark$      |                     |                                                      |                       |                    |                              |     | Cancel Done               |
| 1: CISCO INTERSIGHT requires a minimum                          | n of 1 component(s  | ). Please add additional quantit                     | ies as necessary. (CE | 100010)            |                              |     |                           |
| 2: The category CISCO INTERSIGHT is req                         | uired. (CE100103)   | the selection (CE606157)                             |                       |                    |                              |     |                           |
| 3. A minimum of 1 Server Selection is requir                    | eu. Flease aujust t |                                                      |                       |                    |                              |     |                           |
| Available Components Unit List Price                            | (USD) CISCO         | UCSC H100 > 0 Selected (Min                          | 0, Max 99999)         |                    |                              |     |                           |
|                                                                 | ଙ୍ତ                 | Product                                              | Unit                  | List Price (USD)   | Adjusted List Price<br>(USD) | Qty | Extended List Price (USD) |
| UCSC-885A-M8-H11                                                | 0.00 🕀              | UCSC-885A-M8-H11 Valid Q                             | A                     |                    | 0.00                         | 1   | 0.00                      |
| B3220, 2.3TB Mem                                                | + <b>C</b>          | UCS C885A M8 Rack - H100 3PU, 8x<br>B3220, 2.3TB Mem | CX-7, 1x              |                    |                              | ,   | 0                         |
| Estimated Lead Time:                                            |                     | Add Custom Name Edit Option                          | ns Select Services/Su | bscriptions Remove | Line                         |     |                           |
| UCSC-885A-M8-H12<br>UCS C885A M8 Rack - H100 GPU, 8x B3140H, 1x | 0.00                |                                                      | Add a                 | CISCO UCSC H100 1  | rom the left panel           |     |                           |
| B3220, 2.3TB Mem<br>Estimated Lead Time:                        | cisco               | DUCSCH200 > 0 Selected (Mir                          | n 0, Max 99999)       |                    |                              |     |                           |
|                                                                 |                     |                                                      | Add a                 | CISCO UCSC H200    | rom the left panel           |     |                           |
|                                                                 | cisco               | D UCSC MI300X > 0 Selected (Mi                       | in 0, Max 99999)      |                    |                              |     |                           |
|                                                                 |                     |                                                      | Add a                 | CISCO UCSC MI300X  | from the left panel          |     |                           |
|                                                                 |                     |                                                      |                       |                    |                              |     |                           |

- a. Note Status is now showing as Valid.
- b. Increase the quantity for multiples of same configuration.
- c. Click the "PLUS" to add and configure the same product with different option/quantities or select a different product.

## Step 5.

|                                                                                                    | Ex<br>UC<br>UC                                                           | UCS C885<br>ATO:<br>SC-885A-M8-H11<br>SC-885A-M8-H12                                                                                                    | 5A NV H100<br>Servic                                                                                                    | es/Subsci                                                             | riptio   | ns                                |
|----------------------------------------------------------------------------------------------------|--------------------------------------------------------------------------|----------------------------------------------------------------------------------------------------|----------------------------------------------------------------------------------------------------|-----------------------------------------------------------------------|----------|-----------------------------------|
| Bundle Configuration                                                                                                    | Estimate                                                                 | I Lead Time                                                                                                    | Price List<br>Global Price List (USD)                                                                                                    | Total<br>0.00                                                         |          |                                   |
| et service preferences for this configuratio                                                                                                    | n 🗸                                                                      |                                                                                                    |                                                                                                    |                                                                       |          | Cancel Done                       |
| 1: CISCO INTERSIGHT requires a mini     2: The category CISCO INTERSIGHT is     3: A minimum of 1 Server Selection is re      Available Components Unit List P                                                                                                    | mum of 1 compor<br>s required. (CE10<br>equired. Please a<br>trice (USD) | ent(s). Please add additional quantities a<br>1103)<br>ijust the selection. (CE606157)<br>CISCO UCSC H100 > 0 Selected (Min 0, M                                                                                                    | s necessary. (CE100010)                                                                                                    |                                                                       |          |                                   |
| -                                                                                                    |                                                                          |                                                                                                    |                                                                                                    |                                                                       |          |                                   |
| CISCO UCSC H100                                                                                                    |                                                                          | ⁰ Product                                                                                                    | Unit List Price (USD)                                                                                                    | Adjusted List Price<br>(USD)                                          | Qty      | Extended List Price (USD)         |
| CISCO UCSC H100<br>UCSC-885A-M8-H11<br>UCS C885A M8 Rack - H100 GPU, 8x CK-7, 1x<br>B3220, 2.3TB Mem<br>Estimated Lead Time:                                                                                                    | 0.00                                                                     | <ul> <li>Product</li> <li>UCSC-885A-M8-H11 Valid          Valid M Rack - H100 JPU, 8x CK-7, B3220, 23TB Mem     </li> <li>Add Custom Name   Edit Options  </li> </ul>                                                                                                    | Unit List Price (USD) 1x Select Services/Subscriptions   Remove                                                                                                    | Adjusted List Price<br>(USD)<br>0.00                                  | Qty<br>1 | Extended List Price (USD)<br>0.00 |
| CISCO UCSC H100 UCSC-885A-M8-H11 UCS C885A M8 Rack - H100 GPU, 8x CK-7, 1x B3220, 2.3TB Mem Estimated Lead Time: UCSC-885A-M8-H12 UCSC C885A M8 Rack - H100 GPU, 8x B3140H, 1x                                                                                            | 0.00                                                                     | <ul> <li>Product</li> <li>UCSC-885A-M8-H11 Valid          Valid Valid Val</li></ul> | Unit List Price (USD)           1x         Select Services/Subscriptions   Remove           Add a . CISCO UCSC H100         3                                                                              | Adjusted List Price<br>(USD)<br>0.00                                  | Qty<br>1 | Extended List Price (USD)<br>0.00 |
| CISCO UCSC H100           UCSC-885A-M8-H11           JUCS C885A M8 Rack - H100 GPU, 8x CK-7, 1x           B3220, 2.3TB Mem           Estimated Lead Time:           UCSC-885A-M8 Rack - H100 GPU, 8x B3140H, 1x           B3220, 2.3TB Mem           Estimated Lead Time: | 0.00<br>+<br>0.00<br>+                                                   | <ul> <li>Product</li> <li>UCSC-885A-M8-H11 Valid          <ul> <li>UCSC 6855A M8 Rack - H100 JPU, 8x CX-7, B3220, 237B Mem</li> <li>Add Custom Name   Edit Options  </li> </ul> </li> <li>CISCO UCSC H200 &gt;&gt; 0 Selected (Min 0, Magnetic field)</li> </ul>                                                                                                    | Ix     Init List Price (USD)       1x     Init List Price (USD)       Select Services/Subscriptions     Remove       Add a : CISCO UCSC H100     Init Remove       Add a : CISCO UCSC H200     Init Remove | Adjusted List Price<br>(USD)<br>0.00<br>e Line<br>from the left panel | Qty<br>1 | Extended List Price (USD)<br>0.00 |

a. Click on "Edit Services/Subscriptions" to edit Term Duration for HW Support.

Step 6.

| ervice<br>CSC-<br>ervice                    | e Subscription Pr<br>-885A-M8-H11 Gi<br>e Non Serviceable Products                                                                                                    | Ex ATO<br>Ide UCSC-8              | UCS<br>:<br>85A-M8-H7<br>85A-M8-H7                                              | C885A                                               | NV H100                                                                    | J<br>vices/Sub                                             | scrip              | otions                                                               |
|---------------------------------------------|----------------------------------------------------------------------------------------------------|-----------------------------------|---------------------------------------------------------------------------------|-----------------------------------------------------|----------------------------------------------------------------------------|------------------------------------------------------------|--------------------|----------------------------------------------------------------------|
| hoose<br>boose<br>Search<br>ote: C<br>ome w | e Options<br>e Service Level from All Service Programs<br>h by Name & Description<br>Cisco may still install another compatible service if req<br>with primary service and are based on products.                                | uired. Compatible ser             | vices are the services                                                          | that and/or                                         | Time Duration  Duration Duration Delay service start to Co-Term service to | Duration                                                   |                    | þ                                                                    |
|                                             |                                                                                                    |                                   |                                                                                 |                                                     |                                                                            |                                                            |                    | Reset Apply                                                          |
| e9                                          | Service SKU                                                                                                    |                                   | Product SKU                                                                     |                                                     |                                                                            | Unit List Price<br>(USD)                                   | Qty                | Reset     Apply       Total List Price (USD)                         |
| °₀<br>⊖                                     | Service SKU<br>Cisco Customer Experience Level 1 († 17EM) 音<br>SERvice PROGRAM                                                                                                    | L1NCO (CX LEVEL<br>SUMMARY        | Product SKU                                                                     | Duration<br>12 Months                               |                                                                            | Unit List Price<br>(USD)                                   | Qty                | Reset Apply Total List Price (USD)                                   |
| °0<br>(                                     | Service SKU  Cisco Customer Experience Level 1 (1 ITEM)  SERVICE PROGRAM  CONLINCO-UCSCSAH1  CSERVICE SKU  Change Service   Remove Service                                                                                       | L1NCO (CX LEVEL<br>SUMMARY<br>H10 | Product SKU<br>1 8X7XNCDOS) /<br>UCSC-885A-M8<br>UCS C885A M8 F<br>PRODUCT SKU  | Duration<br>12 Months<br>H11<br>Rack - H100 GPU, 8x | CX-7, 1x B3220,                                                            | Unit List Price<br>(USD)<br>11,826.60                      | <b>Qty</b><br>1    | Reset Apply<br>Total List Price (USD)<br>11,826.60                   |
| € <mark>⊖</mark><br>œ                       | Service SKU  Cisco Customer Experience Level 1 (117EM)  SERVICE PROGRAM  CON-LINCO-UCSCSAH1 CX LEVEL 1 8X7XNCDOS UCS C885A M8 Rack - SERVICE SKU Change Service   Remove Service we All Service Remove All Additional Service    | L1NCO (CX LEVEL<br>SUMMARY<br>H10 | Product SKU<br>1 8X7XNCDOS) /<br>UCSC-885A-M8-<br>UCS C885A M8 F<br>PRODUCT SKU | Duration<br>12 Months<br>H11<br>Kack - H100 GPU, 8x | CX-7, 1x B3220,                                                            | Unit List Price<br>(USD)<br>11,826.60                      | <b>Qty</b><br>1    | Reset Apply<br>Total List Price (USD)<br>11,826.60                   |
| ි <sub>ම</sub><br>ට                         | Service SKU  Cisco Customer Experience Level 1 (1 ITEM)  SERVICE PROGRAM  CONLINCO-UCSCSAH1 CX LEVEL 1 8X/XNCDOS UCS C885A MB Rack- SERVICE SKU Change Service   Remove Service  ver All Service   Remove All Additional Service | L1NCO (CX LEVEL<br>SUMMARY<br>H10 | Product SKU<br>1 8X7XNCDOS) /<br>UCSC-885A-M8-<br>UCS C885A M8 F<br>PRODUCT SKU | Duration<br>12 Months<br>H11<br>Lack - H100 GPU, 8x | CX-7, 1x B3220,                                                            | Unit List Price<br>(USD)<br>11,826.60<br>Configuration Sum | Qty<br>1<br>1<br>1 | Reset Apply Total List Price (USD) 11,826.60 All prices shown in USD |

- a. Enter the Term Duration.
- b. Click on "Apply" and "Done".

## Step 7.

|                                                                                                    |                                  | 01300                                                                                                    | intersignt                                                       |                           |                       |         |
|----------------------------------------------------------------------------------------------------|----------------------------------|----------------------------------------------------------------------------------------------------|------------------------------------------------------------------|---------------------------|-----------------------|---------|
| Bundle Configuration                                                                                                    | Estimal<br>                      | ted Lead Time                                                                                                | Price Lit CI                                                     | IDL-DESELEC               | T-D                   |         |
| et service preferences for this configuration                                                                                                    | ~                                |                                                                                                    |                                                                  |                           | Cancel                | Don     |
| 1: CISCO INTERSIGHT requires demnin<br>2: The category CISCO INTERSIGHT is<br>3: A minimum of 1 Server Selection is re<br>Available Components Unit List Pr | required. (CE1<br>quired. Please | CISCO UCSC H100 > 0 Selected (h                                                                              | tin 0, Max 99999)                                                |                           |                       |         |
| ⊖ CISCO UCSC H100                                                                                                    |                                  | ⁰ Product                                                                                                    | Unit List Price (US                                              | (USD) Adjusted List Price | Qty Extended List Pri | ce (USD |
| UCSC-885A-M8-H11<br>UCS C885A M8 Rack - H100 GPU, 8x CX-7, 1x<br>83220, 2.378 Mem<br>Estimated Lead Time:                                                   | 0.00                             | UCSC-885A-M8-H11 Invalid &<br>UCS C885A M8 Rack - H100 GPU,<br>B3220, 23TB Mem<br>Add Custom Name   Edit Opt | OA     SA     KC-7, 1x  ions   Select Services/Subscriptions   F | 0.00                      | 1                     | 0.00    |
| UCSC-885A-M8-H12<br>UCS C885A M8 Rack - H100 GPU, 8x B3140H, 1x                                                                                             | 0.00                             |                                                                                                    | Add a CISCO UCSC H                                               | 100 from the left panel   |                       |         |
| Estimated Lead Time:                                                                                                    | _                                | CISCO UCSC H200 > 0 Selected (h                                                                              | Min 0, Max 99999)<br>Add a CISCO UCSC H                          | 200 from the left panel   |                       |         |
|                                                                                                    |                                  | CISCO UCSC MI300X > 0 Selected (                                                                             | Min 0, Max 99999)                                                |                           |                       |         |
| DC MGT SAAS                                                                                                    | 0.00                             |                                                                                                    | Add a cisco ucsc M                                               | 1300X from the left panel |                       |         |
| Cisco Intersight SaaS                                                                                                    | +                                | CISCO INTERSIGHT > 1 Selected                                                                                | (Min 1, Max 1)                                                   |                           |                       |         |
|                                                                                                    |                                  | © Product                                                                                                    | Original Unit List                                               | Adjusted List Qty         | Extended List Sta     | tus     |
| CNDL-DESELECT-D                                                                                                    | 0.00                             |                                                                                                    | Price (USD)                                                      | Price (USD)               | Price (USD)           |         |
| Estimated Lead Time:                                                                                                    |                                  | ↔ CNDL-DESELECT-D ◯                                                                                          |                                                                  | 0.00 1                    | 0.00                  | LID     |

- a. CNDL-DESELECT-D is meant to select only if Customer has already purchased Cisco Intersight License via EA Contract or order is for Disti Fulfillment. Please make selection by clicking "PLUS".
- b. Please note that Intersight is required selection and needed for the Server to function. Click on Select Options to configure.

Step 8.

| Configuration Summary       View Full Summary         Category O       City       Extended List         Price (USD)       Extended List       Price (USD)         Reason Codes       CNUL-DESELECT-D > Reason Codes         OPTOUT-DISTI-ONLY       1       SKU       City         OPTOUT-DISTI-ONLY       1       SKU       City         OPTOUT-DISTI-ONLY       1       3 days       City         OPTOUT-DISTI-ONLY       1       3 days       City         For Disti when ordering mandatory licenses separately       0       0         OPTOUT-EA-ONLY       1       3 days       City         Cotal                                                                                                    | Product Configuration<br>CNDL-DESELECT-D part of UC<br>MLB<br>The items marked with " | CS-DGPUMa | Estimated<br>7 days          | Cisco Inte<br>Lead Time        | Price List CNDL-DESELECT t-US <sup>*</sup> price list. (C0491) | r-D | otal (USD)          |                   |
|----------------------------------------------------------------------------------------------------|---------------------------------------------------------------------------------------|-----------|------------------------------|--------------------------------|----------------------------------------------------------------|-----|---------------------|-------------------|
| Category () Caty Extended Lis   Price (USD) Price (USD)   Reason Codes CMD-DESELECT-D > Reason Codes   OPTOUT-DISTI-ONLY 1   1 SKU   OPTOUT-DISTI-ONLY 1   3 Gay   Corrout-Disti-ONLY 1   3 Gays   OPTOUT-DISTI-ONLY 1   3 Gays   OPTOUT-DISTI-ONLY 1   3 Gays   OPTOUT-DISTI-ONLY 1   Corrout-EA-ONLY 1   License not needed: Customer already owns Licenses in an EA   OPTOUT-ENT-SWAP   1 3 days   Clear Selection   Show Incompatible SKUs                                                                                                    | Configuration Summary                                                                 | V         | iew Full Summary             | Option Search ()               | Multiple Options Search ()                                     |     |                     |                   |
| Reason Codes       Reason Codes         OPTOUT-DISTI-ONLY       1       3 days       I         SKU       0PTOUT-DISTI-ONLY       1       3 days       I         OPTOUT-DISTI-ONLY       1       3 days       I       I         OPTOUT-EA-ONLY       1       3 days       I       I       I         Total       -       OPTOUT-ENTL-SWAP       1       3 days       I       I | Category 🚯                                                                            | Qty       | Extended List<br>Price (USD) | CNDL-DESELECT-D >              | Reason Codes                                                   |     |                     |                   |
| OPTOUT-DISTI-ONLY 1   SKU Qty   Estimated Lead Time   SKU   OPTOUT-DISTI-ONLY   I   Structure   OPTOUT-EA-ONLY   License not needed: Customer already owns Licenses in an EA   OPTOUT-ENTL-SWAP   I   Structure   Clear Selection   Show Incompatible SKUs                                                                                                    | Reason Codes                                                                          | ą         | ^                            | Reason Codes                   |                                                                |     |                     |                   |
| Total       -         Estimated Lead Time       7 days                                                                                                    | OPTOUT-DISTI-ONLY                                                                     | 1         |                              | SKU                            |                                                                | Qty | Estimated Lead Time | Unit List P<br>(U |
| Total       -         Estimated Lead Time       7 days                                                                                                    |                                                                                       |           |                              | OPTOUT-DIST     For Disti when | I-ONLY<br>ordering mandatory licenses separately               | 1   | 3 days              |                   |
| Total                                                                                                    |                                                                                       |           |                              | O OPTOUT-EA-C                  | ONLY<br>eded: Customer already owns Licenses in an EA          | 1   | 3 days              |                   |
| Total        Estimated Lead Time     7 days                                                                                                    |                                                                                       |           |                              | OPTOUT-ENT                     | L-SWAP<br>eded: Entitlements updated in Smart Account. More    | 1   | 3 days              |                   |
| Estimated Lead Time 7 days                                                                                                    | Total                                                                                 |           |                              | Clear Selection   Show         | Incompatible SKUs                                              |     |                     |                   |
|                                                                                                    | Estimated Lead Time                                                                   |           | 7 days                       |                                |                                                                |     |                     |                   |
| Reset Configuration Cancel Done                                                                                                    | Reset Configuration                                                                   | Can       | cel Done                     |                                |                                                                |     |                     |                   |

a. Please select appropriate Reason Code.

## Step 9.

| Bundle Configuration Estim<br>UCS-DGPUM8-MLB 21 d                                                                                                    | ated Lea<br>ays      | Global                                                        | Price List - US (UCD)                              | tandard Licens               | 20  |                           |
|----------------------------------------------------------------------------------------------------|----------------------|---------------------------------------------------------------|----------------------------------------------------|------------------------------|-----|---------------------------|
| the service preferences for this configuration      the service preferences for this configuration      the service preferences for the service of the service of the | ponent(s)<br>100103) | Please add additional quantities as necessar                  | ту. (СЕ100010)                                     | lucation Licer               | ise | Cancel Done               |
| Available Components Unit List Price (USD)                                                                                                    | UCS                  | <b>C885A NV H100 &gt;</b> 1 Selected (Min 0, Max 99999)       |                                                    |                              |     |                           |
|                                                                                                    | °o                   | Product                                                       | Unit List Price (USD)                              | Adjusted List Price<br>(USD) | Qty | Extended List Price (USD) |
| ➔ UCS C885A NV H200                                                                                                    | Ð                    | UCSC-885A-M8-H11 Valid Q                                      |                                                    | 1,649,642.94                 | 1   | 1,649,642.94              |
|                                                                                                    |                      | UCS C885A M8 Rack - H100 GPU, 8x CX-7,<br>1x B3220, 2.3TB Mem |                                                    |                              |     |                           |
| NVIDIA AIE ESSENTIAL                                                                                                    |                      | Add Custom Name   Edit Options   Edit Service                 | es/Subscriptions   Remove Li                       | ne                           |     |                           |
| NV-AIE-LIC=<br>NVIDIAAI Essential Software License Spare(Or<br>der OTY 1 only)<br>Estimated Lead Time: 21 days                                                                                                    | UCS                  | 2885A NV H200 > 0 Selected (Min 0, Max 99999)                 | Add a UCS C885A NV H100<br>Add a UCS C885A NV H200 | from the left panel          |     |                           |
|                                                                                                    | CISCO                | DINTERSIGHT > 0 Selected (Min 1, Max 1)                       | Add a CISCO INTERSIGHT                             | from the left panel          |     |                           |
|                                                                                                    | NVIDI                | A AIE ESSENTIAL > 1 Selected (Min 0, Max 999                  | 99)                                                |                              |     |                           |
|                                                                                                    |                      | Product                                                       | Unit List Price (USD)                              | Adjusted List Price<br>(USD) | Qty | Extended List Price (USD) |
|                                                                                                    |                      | NV-AIE-LIC= Invalid                                           |                                                    | 0.00                         | 1   | 0.00                      |

- a. Click on Plus add NVIDIA AIE License.
- b. Select Options to configure NVIDIA AIE License.

**Note:** NVAIE S/W attach to servers with Nvidia GPUs is not mandatory, but is strongly recommended. NVAIE S/W is licensed per GPU and each Nvidia server requires 8x licenses. NVAIE S/W should not be attached to servers with AMD GPUs.

Step 10.

| NV-AIE-LIC= part of UCS-DGP | UM8-MLB | 21 days                      | Lead hine                 | Global Price                                             | Standard L  | icense  | .568.16               |                      |
|-----------------------------|---------|------------------------------|---------------------------|----------------------------------------------------------|-------------|---------|-----------------------|----------------------|
| Configuration Summary       |         | View Full Summary            | Option Search (           | Multiple Options Search                                  | Education   | License |                       | ~                    |
| Category 🕕                  | Qty     | Extended List<br>Price (USD) | NV-AIE-LIC= > NVID        | UA License                                               |             |         |                       |                      |
| VVIDIA License              |         | ^                            | Standard License          | Education License                                        |             |         |                       |                      |
| NV-AIE-P-5S                 | 8       | 205,568.16                   | SKU                       |                                                          |             | Qty     | Estimated Lead Time 🚯 | Unit List Pri<br>(US |
|                             |         |                              | NV-AIE-24X                | <b>C7P-58</b> •<br>Essential Perp Lic & 24x7 Supp per Gf | PU, 5Y      | Qty     | 21 days               | 25,696               |
|                             |         |                              | NV-AIE-24X                | (7S-5Y C<br>Essential Subscription & 24x7 Supp pe        | er GPU, 5Y  | þ       | 21 days               | 20,556               |
|                             |         |                              | NV-AIE-P-5                | <b>S</b><br>Essentials Perp Lic & Support per GPL        | J, 5 Years  | 8       | 21 days               | 25,696               |
| Fotal                       |         | 205,568.16                   | NV-AIE-S-5<br>NVIDIA AI E | Y<br>interprise Essentials Subscription per G            | GPU, 5 Year | Qty     | 21 days               | 20,556               |
| Sumated Lead Time           |         | 21 days                      | how Incompatible S        | KUs                                                      |             |         |                       |                      |

- a. Make selection from Standard License or Education License.
- b. License quantity must equal 8 x the number of servers with Nvidia GPUs.
- c. Click on Done.

Step 11.

|                                                                                                    |                                                                                                    |                                                                                                    |                                                                  |                                                            |               | Cancel Done                                     |  |
|----------------------------------------------------------------------------------------------------|----------------------------------------------------------------------------------------------------|----------------------------------------------------------------------------------------------------|------------------------------------------------------------------|------------------------------------------------------------|---------------|-------------------------------------------------|--|
| A Please note that Intersight is required selection and nee                                          | aded for                                                                                                    | the M8 Server to function. All orders with C                                                                                                    | NDL-DESELECT-D will be manu                                      | ally reviewed for Complian                                 | ce. (CE202    | 2322)                                           |  |
| Available Components Unit List Price (USD)                                                           | UCS                                                                                                    | 0<br>885A NV H100 > 1 Selected (Min 0, Max 9999                                                                                                    | 99)                                                              |                                                            |               |                                                 |  |
| ) UCS C885A NV H100                                                                                  | °o                                                                                                    | Product                                                                                                    | Unit List Price (USD)                                            | Adjusted List Price<br>(USD)                               | Qty           | Extended List Price (USD)                       |  |
| UCSC-885A-M8-H11 1,637,816.34<br>UCS C885A M8 Rack - H100 GPU, 8x CX-7, 1x +                         | Ð                                                                                                    | UCSC-885A-M8-H11 Valid<br>UCS C885A M8 Rack - H100 GPU, 8x CX-7,<br>1x B3220, 2, 3TB Mem                                                                                                    |                                                                  | 1,649,642.94                                               | 1             | 1,649,642.94                                    |  |
| Estimated Lead Time:                                                                                 |                                                                                                    | Add Custom Name   Edit Options   Edit Ser                                                                                                    | vices/Subscriptions Remove Lin                                   | e                                                          |               |                                                 |  |
| UCSC-885A-M8-H12 1,737,729.42                                                                        |                                                                                                    |                                                                                                    | Add a UCS C885A NV H100 f                                        | rom the left panel                                         |               |                                                 |  |
| UCS C885A M8 Rack - H100 GPU, 8x B3140H,<br>1x B3220, 2.3TB Mem<br>Estimated Lead Time:              | UCS C885A NV H200 > 0 Selected (Min 0, Max 99999)<br>Add a UCS C885A NV H200 from the left panel                                                                                                    |                                                                                                    |                                                                  |                                                            |               |                                                 |  |
|                                                                                                    | CISCO INTERSIGHT > 1 Selected (Min 1, M                                                                                                    |                                                                                                    |                                                                  |                                                            |               |                                                 |  |
|                                                                                                    | Co.                                                                                                    | Product                                                                                                    | Unit List Price (USD)                                            | Adjusted List Price                                        | Qty           | Extended List Price (USD)                       |  |
|                                                                                                    |                                                                                                    |                                                                                                    |                                                                  | (USD)                                                      |               |                                                 |  |
|                                                                                                    | ÷                                                                                                    | CNDL-DESELECT-D Valid                                                                                                    |                                                                  | (USD)<br>0.00                                              | 1             | 0.00                                            |  |
|                                                                                                    | ÷                                                                                                    | CNDL-DESELECT-D Valid<br>Conditional Deselect<br>Add Custom Name   Edit Options   Remove                                                                                                    | a Line   Dependent Hardware 🜒                                    | (USD)<br>0.00                                              | 1             | 0.00                                            |  |
| <ul> <li>→ UCS C885A NV H200</li> <li>→ CISCO INTERSIGHT</li> </ul>                                  | (+)                                                                                                    | CNDL-DESELECT-D Valid (C)<br>Conditional Deselect<br>Add Custom Name   Edit Options   Removi                                                                                                    | e Line   Dependent Hardware ()                                   | (USD)<br>0.00                                              | 1             | 0.00                                            |  |
| UCS C885A NV H200      CISCO INTERSIGHT      NVIDIA AIE ESSENTIAL                                    | (+)<br>NVIDI<br>©                                                                                                    | CNDL-DESELECT-D Valid C<br>Conditional Deselect<br>Add Custom Name   Edit Option s   Remov<br>A AIE ESSENTIAL > 1 Selected (Min 0, Max 9<br>Product                                                                                                    | De Line Dependent Hardware  P9999) Unit List Price (USD)         | (USD)<br>0.00<br>Adjusted List Price                       | 1<br>Qty      | 0.00<br>Extended List Price (USD)               |  |
| UCS C885A NV H200<br>CISCO INTERSIGHT<br>NVIDIA AIE ESSENTIAL<br>OPTICS SPARES                       | the second second | CNDL-DESELECT-D Valid C<br>Conditional Deselect<br>Add Custom Name   Edit Options   Remove<br>A AIE ESSENTIAL > 1 Selected (Min 0, Max 9<br>Product                                                                                                    | Dependent Hardware  P9999) Unit List Price (USD)                 | (USD)<br>0.00<br>Adjusted List Price<br>(USD)<br>25 698 02 | 1<br>Qty      | 0.00<br>Extended List Price (USD)<br>205 568 16 |  |
| UCS C885A NV H200 CISCO INTERSIGHT NVIDIA AIE ESSENTIAL OPTICS SPARES SINGLE MODE CBL                | (+)<br>NVIDI<br>©<br>(+)                                                                                                    | CNDL-DESELECT-D Valid<br>Conditional Deselect<br>Add Custom Name   Edit Options   Remow<br>A ALE ESSENTIAL > 1 Selected (Min 0, Max 9<br>Product<br>NV-DIE-LIC= Valid<br>NVIDIA ALE Sesential Software License<br>Barer(Order DTV 1 onb)                                             | e Line   Dependent Hardware ()<br>9999)<br>Unit List Price (USD) | (USD)<br>0.00<br>Adjusted List Price<br>(USD)<br>25,696.02 | 1<br>Qty<br>1 | Extended List Price (USD)<br>205,568.16         |  |
| UCS C885A NV H200 CISCO INTERSIGHT NVIDIA AIE ESSENTIAL OPTICS SPARES SINGLE MODE CBL MULTI MODE CBL | +<br>NVIDI<br>©<br>+                                                                                                    | CNDL-DESELECT-D Valid<br>Conditional Deselect<br>Add Custom Name   Edit Options   Remove<br>A AIE ESSENTIAL > 1 Selected (Min 0, Max 9<br>Product<br>NV-AIE-LIC= Valid<br>NVIDIA AI Essential Software License<br>Spare(Order QTY 1 only)<br>Add Custom Name   Edit Options   Remove | e Line   Dependent Hardware ()<br>9999)<br>Unit List Price (USD) | (USD)<br>0.00<br>Adjusted List Price<br>(USD)<br>25,696.02 | 1<br>Qty<br>1 | 0.00 Extended List Price (USD) 205,568.16       |  |

- a. Configuration for MLB is completed when status of each Product is Valid and warning messages are cleared.
- b. Click on the "PLUS" to expand and view the selections made for each Product.
- c. Click on the "DONE" to complete the MLB Configuration.